Detlef Ridder

# Autodesk **Revit 2025** Der umfassende Praxiseinstieg für Architekturkonstruktion

Mit zahlreichen Beispielen & Übungsaufgaben

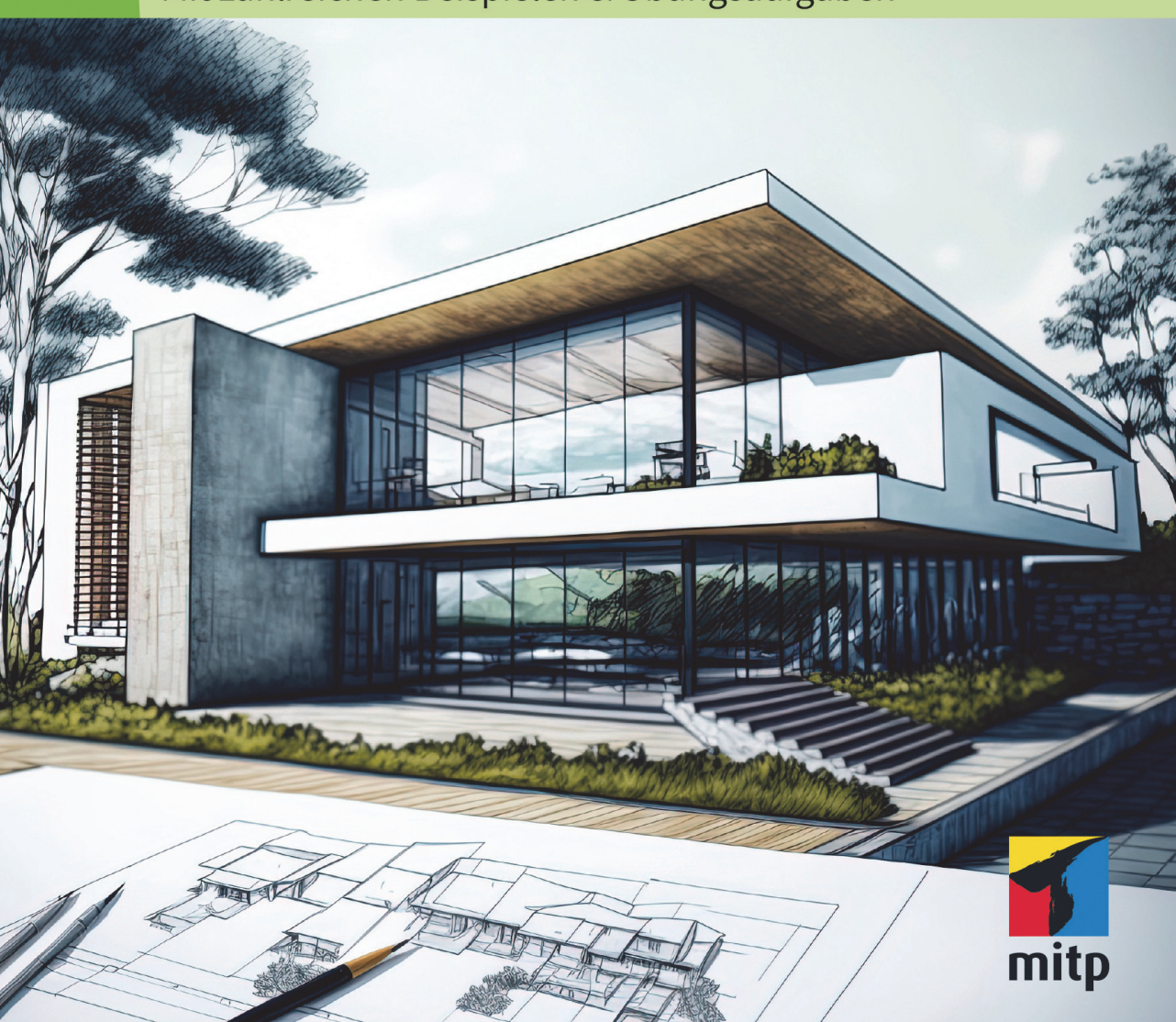

# Inhaltsverzeichnis

|      | Einleit      | tung                                                | 11 |  |  |  |  |  |  |  |
|------|--------------|-----------------------------------------------------|----|--|--|--|--|--|--|--|
| 1    | Revit i      | nstallieren, starten und loslegen                   | 19 |  |  |  |  |  |  |  |
| 1.1  | Eine T       | Eine Testversion holen 1                            |    |  |  |  |  |  |  |  |
| 1.2  | Die St       | Die Studentenversion                                |    |  |  |  |  |  |  |  |
| 1.3  | Hard-        | und Software-Voraussetzungen                        | 21 |  |  |  |  |  |  |  |
| 1.4  | Install      | ierte Programme                                     | 22 |  |  |  |  |  |  |  |
| 1.5  | Revit s      | starten                                             | 23 |  |  |  |  |  |  |  |
| 1.6  | Die Re       | evit-Benutzeroberfläche                             | 26 |  |  |  |  |  |  |  |
|      | 1.6.1        | Programmleiste                                      | 26 |  |  |  |  |  |  |  |
|      | 1.6.2        | Dateimenü                                           | 26 |  |  |  |  |  |  |  |
|      | 1.6.3        | Schnellzugriff-Werkzeugkasten                       | 27 |  |  |  |  |  |  |  |
|      | 1.6.4        | Die Info-Leiste                                     | 29 |  |  |  |  |  |  |  |
|      | 1.6.5        | Multifunktionsleiste, Register, Gruppen und Flyouts | 30 |  |  |  |  |  |  |  |
|      | 1.6.6        | Benutzung der Werkzeuge                             | 39 |  |  |  |  |  |  |  |
|      | 1.6.7        | Eigenschaften und Typen                             | 40 |  |  |  |  |  |  |  |
|      | 1.6.8        | Optionsleiste                                       | 41 |  |  |  |  |  |  |  |
|      | 1.6.9        | Statusleiste                                        | 42 |  |  |  |  |  |  |  |
|      | 1.6.10       | Ansichtssteuerung                                   | 44 |  |  |  |  |  |  |  |
|      | 1.6.11       | Projektbrowser                                      | 49 |  |  |  |  |  |  |  |
|      | 1.6.12       | Zeichenfläche                                       | 51 |  |  |  |  |  |  |  |
| 1.7  | Kontex       | xtmenüs                                             | 55 |  |  |  |  |  |  |  |
|      | 1.7.1        | Ohne aktive Befehle                                 | 55 |  |  |  |  |  |  |  |
|      | 1.7.2        | Kontextmenü mit aktivem Element                     | 56 |  |  |  |  |  |  |  |
| 1.8  | Objekt       | twahl, Klick, Doppelklick und Objektfang            | 57 |  |  |  |  |  |  |  |
|      | 1.8.1        | Objektwahl                                          | 57 |  |  |  |  |  |  |  |
|      | 1.8.2        | Griffe an markierten Objekten                       | 59 |  |  |  |  |  |  |  |
|      | 1.8.3        | Doppelklicken auf Objekte zum Bearbeiten            | 59 |  |  |  |  |  |  |  |
| 1.9  | Info-C       | enter                                               | 60 |  |  |  |  |  |  |  |
| 1.10 | Revit z      | zurücksetzen                                        | 60 |  |  |  |  |  |  |  |
| 1.11 | Die Fa       | milien-Bibliotheken                                 | 61 |  |  |  |  |  |  |  |
| 1.12 | Übungsfragen |                                                     |    |  |  |  |  |  |  |  |

| 2    | Ein ei | nfacher Grundriss                                     | 63  |
|------|--------|-------------------------------------------------------|-----|
| 2.1  | Neues  | Projekt                                               | 63  |
|      | 2.1.1  | Projektinformationen                                  | 64  |
|      | 2.1.2  | Geschoss-Ebenen                                       | 64  |
|      | 2.1.3  | Projekt-Basispunkt                                    | 65  |
|      | 2.1.4  | Sichtbarkeit mittels Filter steuern                   | 66  |
|      | 2.1.5  | Arbeitsbereich bzw. Zuschneidebereich in 2D festlegen | 67  |
|      | 2.1.6  | Objektfang                                            | 69  |
|      | 2.1.7  | Einheiten                                             | 70  |
|      | 2.1.8  | Geschosshöhen                                         | 71  |
|      | 2.1.9  | Die 3D-Ansicht                                        | 74  |
| 2.2  | Die er | sten Wände                                            | 74  |
|      | 2.2.1  | Wände zeichnen                                        | 77  |
|      | 2.2.2  | Wandlängen korrigieren                                | 80  |
|      | 2.2.3  | Innenwände konstruieren                               | 81  |
| 2.3  | Fenste | er und Türen                                          | 86  |
|      | 2.3.1  | Fenster einfügen                                      | 87  |
|      | 2.3.2  | Türen positionieren                                   | 93  |
| 2.4  | Gesch  | ossdecken                                             | 97  |
|      | 2.4.1  | Geschossdecke bearbeiten                              | 99  |
|      | 2.4.2  | Alternative Deckenkonstruktion                        | 101 |
|      | 2.4.3  | Unterschied: Fixieren – Verbinden                     | 102 |
| 2.5  | Trepp  | en                                                    | 103 |
|      | 2.5.1  | Vorbereitung der Treppenseitenwand                    | 103 |
|      | 2.5.2  | Treppe erstellen                                      | 106 |
|      | 2.5.3  | Das Treppenloch                                       | 107 |
| 2.6  | Mehre  | ere Stockwerke                                        | 108 |
|      | 2.6.1  | Stockwerke kopieren                                   | 108 |
|      | 2.6.2  | Geschossabhängige Änderungen                          | 110 |
| 2.7  | Däche  | r                                                     | 119 |
| 2.8  | Projek | tphasen                                               | 122 |
| 2.9  | Weiter | re Grundrisse und Ansichten                           | 123 |
|      | 2.9.1  | Terrasse                                              | 124 |
|      | 2.9.2  | Eingangstreppe                                        | 125 |
|      | 2.9.3  | Komplexe Treppe                                       | 126 |
|      | 2.9.4  | Obergeschoss                                          | 128 |
|      | 2.9.5  | Keller                                                | 129 |
| 2.10 | Übung  | gsfragen                                              | 129 |

| 3   | Bearb  | eitungsfunktionen der Basiselemente            | 131 |
|-----|--------|------------------------------------------------|-----|
| 3.1 | 3D-Ar  | nsicht für einzelne Geschosse erstellen        | 132 |
| 3.2 | 3D-Ar  | sicht für ein Geschoss über View Cube          | 135 |
| 3.3 | Das R  | egister »Ändern«                               | 136 |
|     | 3.3.1  | Gruppe »Auswählen«                             | 136 |
|     | 3.3.2  | Gruppe »Eigenschaften«                         | 139 |
|     | 3.3.3  | Gruppe »Zwischenablage«                        | 139 |
|     | 3.3.4  | Gruppe »Geometrie«                             | 139 |
|     | 3.3.5  | Gruppe »Steuerelemente«                        | 141 |
|     | 3.3.6  | Gruppe »Ändern«                                | 142 |
|     | 3.3.7  | Gruppe »Ansicht«                               | 157 |
|     | 3.3.8  | Gruppe »Messen«                                | 163 |
|     | 3.3.9  | Gruppe »Erstellen«                             | 166 |
| 3.4 | Gesch  | lossdecken bearbeiten                          | 167 |
|     | 3.4.1  | Geschossdecke am Dach begrenzen                | 167 |
|     | 3.4.2  | Bodenplatte im Keller bearbeiten               | 170 |
| 3.5 | Wänd   | e bearbeiten                                   | 171 |
|     | 3.5.1  | Die Schnitthöhe für Geschossansichten          | 171 |
|     | 3.5.2  | Wandtyp ändern                                 | 172 |
|     | 3.5.3  | Wände löschen, ergänzen und verschieben        | 173 |
|     | 3.5.4  | Verschieben mit und ohne Befehl.               | 176 |
|     | 3.5.5  | Wände fixieren, Profil anpassen und Verbinden- |     |
|     |        | Werkzeug                                       | 177 |
|     | 3.5.6  | Wände in Laufrichtung verbinden                | 178 |
|     | 3.5.7  | Geneigte und verjüngte Wände                   | 179 |
| 3.6 | Fenste | er bearbeiten                                  | 181 |
|     | 3.6.1  | Eigenschaften bearbeiten                       | 181 |
|     | 3.6.2  | Fenster aus Bibliotheken                       | 181 |
| 3.7 | Türen  | bearbeiten                                     | 184 |
| 3.8 | Verwe  | endung globaler Parameter                      | 184 |
| 3.9 | Übun   | gsfragen                                       | 188 |
| 4   | Bema   | ßungen, Höhenkoten, Texte und Beschriftungen   | 189 |
| 4.1 | Die Be | emaßungsbefehle                                | 189 |
| 4.2 | Die au | ısgerichtete Bemaßung                          | 189 |
|     | 4.2.1  | Beispiel für ausgerichtete Bemaßung            | 190 |
|     | 4.2.2  | EQ-Bedingung                                   | 192 |
|     | 4.2.3  | Fensterbreiten und Wandlängen gleichsetzen     | 194 |
|     | 4.2.4  | Bemaßungsstil                                  | 194 |
|     | 4.2.5  | Maßkette bearbeiten                            | 195 |

|            | 4.2.6      | Weitere Maßketten                   | 196 |
|------------|------------|-------------------------------------|-----|
|            | 4.2.7      | Bemaßung mit Referenzlinie          | 198 |
| 4.3        | Die lin    | eare Bemaßung                       | 200 |
|            | 4.3.1      | Maßtexte ergänzen                   | 201 |
| 4.4        | Winke      | lbemaßung                           | 202 |
| 4.5        | Radius     | s- und Durchmesserbemaßungen        | 203 |
| 4.6        | Bogen      | längenbemaßung                      | 204 |
| 4.7        | Höhen      | ıkoten                              | 204 |
| 4.8        | Punktl     | koordinate                          | 207 |
| 4.9        | Neigui     | ngskote                             | 208 |
| 4.10       | Text u     | nd Hinweistext                      | 210 |
| 4.11       | Bautei     | le beschriften                      | 211 |
|            | 4.11.1     | Automatische Element-Beschriftungen | 211 |
|            | 4.11.2     | Element-Bauelement                  | 212 |
|            | 4.11.3     | Material-Bauelement                 | 213 |
| 4.12       | Übung      | gsfragen                            | 214 |
|            |            |                                     |     |
| 5          | Geländ     | le, Höhenausrichtung, Nord-Richtung | 215 |
| 5.1        | Gelânc     | le                                  | 215 |
|            | 5.1.1      | Gelände aus Skizze                  | 216 |
|            | 5.1.2      | Gelände bearbeiten                  | 21/ |
|            | 5.1.3      | Hohenlinien                         | 219 |
|            | 5.1.4      | Gelande-Ausschnitte.                | 219 |
|            | 5.1.5      | Baugrube                            | 221 |
| г <b>р</b> | 5.1.6<br>C | weitere Gelandewerkzeuge            | 222 |
| 5.2        | Geogra     |                                     | 223 |
| 5.3        | Projek     | t auf echte Hohe verschieben        | 224 |
| 5.4        | Ausric     | hten nach der Himmelsrichtung       | 227 |
|            | 5.4.1      | Nordpfeil                           | 227 |
|            | 5.4.2      | Ansicht auf Nordrichtung drehen     | 228 |
| 5.5        | Ubung      | gstragen                            | 231 |
| 6          | Ansich     | nten. Pläne und Plot                | 233 |
| 6.1        | Ansich     | nten                                | 233 |
|            | 6.1.1      | Die Grundrisse                      | 234 |
|            | 6.1.2      | Die Deckenpläne                     | 236 |
|            | 6.1.3      | 3D-Ansichten                        | 236 |
|            | 6.1.4      | Außenansichten                      | 239 |
|            | 6.1.5      | Innenansichten                      | 243 |
|            | 6.1.6      | Schnittansicht                      | 244 |

| 6.2 | Planer  | stellung                                              | 245 |
|-----|---------|-------------------------------------------------------|-----|
| 6.3 | Plan n  | nit Änderungsliste                                    | 248 |
| 6.4 | Detaila | ansichten und Detaillierung                           | 251 |
|     | 6.4.1   | Detailausschnitt                                      | 251 |
|     | 6.4.2   | Detailansicht                                         | 253 |
| 6.5 | Plot    |                                                       | 255 |
| 6.6 | Übung   | gsfragen                                              | 257 |
| 7   | Konsti  | ruktionshilfen                                        | 259 |
| 7.1 | Model   | llinien                                               | 259 |
|     | 7.1.1   | Beispiel für Hilfskonstruktion.                       | 263 |
| 7.2 | Raster  |                                                       | 264 |
| 7.3 | Arbeit  | sebenen                                               | 266 |
|     | 7.3.1   | Arbeitsebenen erstellen                               | 266 |
|     | 7.3.2   | Arbeitsebene ausrichten                               | 268 |
|     | 7.3.3   | Arbeitsebenenraster für Wandkonstruktion nutzen       | 269 |
| 7.4 | Refere  | nzebenen                                              | 270 |
| 7.5 | Übung   | gsfragen                                              | 271 |
| 8   | Weiter  | res zu Wänden, Decken, Fußböden und Treppen           | 273 |
| 8.1 | Wände   | e                                                     | 273 |
|     | 8.1.1   | Wände am Dach beschneiden                             | 273 |
|     | 8.1.2   | Schichtaufbau                                         | 276 |
|     | 8.1.3   | Teilelemente erstellen                                | 281 |
|     | 8.1.4   | Fassadenwände                                         | 281 |
|     | 8.1.5   | Abziehbilder                                          | 286 |
| 8.2 | Decke   | n und Lampen                                          | 287 |
| 8.3 | Fertig- | Fußböden                                              | 289 |
| 8.4 | Anpas   | sen von Türen und Treppen                             | 292 |
| 8.5 | Gesch   | ossebenen vervielfältigen                             | 293 |
|     | 8.5.1   | Geschossebene einzeln hinzufügen                      | 293 |
|     | 8.5.2   | Mehrere Geschossebenen mit Reihe-Funktion             |     |
|     |         | hinzufügen                                            | 293 |
| 8.6 | Treppe  | en                                                    | 295 |
|     | 8.6.1   | Erstellen einer kompletten Treppe, eines Podests oder |     |
|     |         | einzelner Wangen                                      | 295 |
|     | 8.6.2   | Treppe nach Bauteil                                   | 296 |
|     | 8.6.3   | Treppe nach Skizze über Begrenzung und Steigung       |     |
|     |         | (und Lauflinie)                                       | 302 |
|     | 8.6.4   | Standard-Treppe umbauen                               | 304 |

|      | 8.6.5   | Treppen für mehrere Geschosse vervielfachen | 305 |
|------|---------|---------------------------------------------|-----|
| 8.7  | Geländ  | ler                                         | 306 |
| 8.8  | Rampe   | en                                          | 307 |
| 8.9  | Grupp   | en verwenden                                | 309 |
|      | 8.9.1   | Gruppen erstellen                           | 309 |
|      | 8.9.2   | Gruppen einfügen                            | 310 |
|      | 8.9.3   | Gruppen bearbeiten                          | 310 |
| 8.10 | Übung   | sfragen                                     | 311 |
| 9    | Tragwe  | erke                                        | 313 |
| 9.1  | Stützer | n                                           | 313 |
|      | 9.1.1   | Stützenarten                                | 313 |
|      | 9.1.2   | Raster für Stützen                          | 315 |
|      | 9.1.3   | Nichttragende Stützen                       | 318 |
|      | 9.1.4   | Geneigte Stützen                            | 320 |
| 9.2  | Träger  |                                             | 321 |
| 9.3  | Träger  | systeme                                     | 324 |
| 9.4  | Strebe  | ,<br>n                                      | 326 |
| 9.5  | Stahlba | au-Funktionen                               | 326 |
|      | 9.5.1   | Verbindungen erstellen und ändern           | 327 |
|      | 9.5.2   | Listen für Verbindungselemente              | 330 |
|      | 9.5.3   | Fertigungselemente und Modifikationen       | 331 |
|      | 9.5.4   | Parametrische Schnitte                      | 332 |
| 9.6  | Übung   | gsfragen                                    | 333 |
| 10   | Dachfo  | ormen                                       | 335 |
| 10.1 | Versch  | jedene Dachformen                           | 336 |
|      | 10.1.1  | Walmdachformen                              | 338 |
|      | 10.1.2  | Satteldachformen                            | 340 |
|      | 10.1.3  | Dächer mit Neigungspfeil                    | 345 |
| 10.2 | Dächer  | r über Extrusion                            | 350 |
| 10.3 | Sonder  | rformen                                     | 354 |
|      | 10.3.1  | Kegeldach                                   | 355 |
|      | 10.3.2  | Rotationssymmetrische Dächer                | 356 |
|      | 10.3.3  | Turmhelme                                   | 357 |
| 10.4 | Dachga  | auben                                       | 358 |
| 10.5 | Übung   | sfragen                                     | 363 |
| 11   | Konzei  | ptionelles Design                           | 365 |
| 11.1 | Volum   | enkörper erstellen                          | 365 |
| 11.2 | Dächer  | r erzeugen                                  | 370 |
|      |         | 0                                           |     |

| 11.3 | Fassad  | en und Wände erzeugen                                | 371 |
|------|---------|------------------------------------------------------|-----|
| 11.4 | Körper  | geschosse und Geschossdecken erstellen               | 371 |
| 11.5 | Konzej  | ptionelles Design am Beispiel eines einfachen Hauses | 373 |
| 11.6 | Übung   | sfragen                                              | 378 |
| 12   | Import  | t – Export                                           | 379 |
| 12.1 | Import  | t-Funktionen                                         | 379 |
|      | 12.1.1  | Verknüpfungen                                        | 379 |
|      | 12.1.2  | Importieren                                          | 380 |
|      | 12.1.3  | Aus Bibliothek laden                                 | 380 |
| 12.2 | Nützlie | che CAD-Importe                                      | 381 |
|      | 12.2.1  | Grundrisse aus CAD                                   | 381 |
|      | 12.2.2  | Geländevolumenkörper aus CAD                         | 382 |
|      | 12.2.3  | BIM-Import aus Inventor                              | 383 |
| 12.3 | Interne | et-Bibliotheken nutzen: BIMobject®                   | 387 |
| 12.4 | Export  | -Funktionen                                          | 388 |
|      | 12.4.1  | CSV-Export von Bauteillisten.                        | 388 |
|      | 12.4.2  | Export mit deutschsprachigen Layern einrichten       | 388 |
|      | 12.4.3  | Exportieren nach CAD                                 | 389 |
|      | 12.4.4  | Revit-Modell im Iventor verwenden                    | 391 |
|      | 12.4.5  | PDF-Export                                           | 392 |
| 12.5 | Autode  | esk Construction Cloud                               | 393 |
| 12.6 | Übung   | sfragen                                              | 393 |
| 13   | Auswe   | rtungen                                              | 395 |
| 13.1 | Räume   | e und Raumstempel                                    | 395 |
|      | 13.1.1  | Raumtrennung                                         | 395 |
|      | 13.1.2  | Raumstempel                                          | 396 |
|      | 13.1.3  | Farbenlegenden                                       | 399 |
|      | 13.1.4  | Nettoflächen                                         | 400 |
| 13.2 | Gescho  | ossflächen                                           | 404 |
| 13.3 | Eleme   | ntlisten                                             | 405 |
|      | 13.3.1  | Neu möblieren und Möbelliste erstellen               | 408 |
| 13.4 | Router  | n-Analyse                                            | 409 |
| 13.5 | Übung   | gsfragen                                             | 411 |
| 14   | Rende   | rn                                                   | 413 |
| 14.1 | Stando  | ort                                                  | 413 |
| 14.2 | Sonner  | nstand und Schattenwurf                              | 414 |
|      | 14.2.1  | Statische Anzeige                                    | 414 |

|      | 14.2.2 Animierte Sonnenstudien              | 416 |
|------|---------------------------------------------|-----|
| 14.3 | Rendern, fotorealistische Bilder            | 417 |
| 14.4 | Hintergrund                                 | 420 |
| 14.5 | Kameras                                     | 422 |
| 14.6 | Walkthroughs                                | 424 |
| 14.7 | Übungsfragen                                | 427 |
| 15   | Familieneditor                              | 429 |
| 15.1 | Beispiel: Eigenes Fenster                   | 429 |
|      | 15.1.1 Familieneditor starten               | 429 |
|      | 15.1.2 Die Multifunktionsleiste »Erstellen« | 431 |
|      | 15.1.3 Fenster-Bearbeitung                  | 432 |
|      | 15.1.4 Fensterrahmen                        | 436 |
|      | 15.1.5 Fensterglas                          | 439 |
| 15.2 | Übungsfragen                                | 441 |
| A    | Befehlskürzel                               | 443 |
| В    | Antworten zu den Übungsfragen               | 451 |
|      | Stichwortverzeichnis                        | 458 |

# Einleitung

# Was ist Revit?

# Objektorientiert und assoziativ

Revit ist ein sehr modernes objektorientiertes dreidimensionales Architekturprogramm mit stark interaktiven Funktionen. Der Name entspricht der Abkürzung von »REVise InstanTaneously« - auf Deutsch »Änderungen sofort übernehmen«. Dahinter steckt der Anspruch, Änderungen am CAD-Modell sofort zu übernehmen und auch so zu integrieren, dass alle damit in Verbindung stehenden Konstruktionselemente automatisch angepasst werden. Das wird dadurch realisiert, dass die Konstruktionselemente miteinander in assoziativer Verbindung stehen. Das wiederum ist nur durch eine komplexe Datenbank im Hintergrund realisierbar, die die Verknüpfungen der Elemente sofort aktualisiert. Außerdem sind hier nicht nur Objekte aus dem Architektur-Bereich zu bearbeiten, sondern auch Stahlbau-Teile und alle Objekte für die Gebäude-Installation. Damit wird Revit den heutigen Ansprüchen an ein Gesamtprojekt gerecht, das unter dem Begriff BIM (Building Information Modeling) zusammengefasst wird. Das beinhaltet dann natürlich auch die synchrone Speicherung aller technischen Daten angefangen bei den Listen über die Bauelemente und Massen bis hin zu den Belastungen von Stützen und Trägern, aber auch die Mengen, die in der Gebäudetechnik auftreten wie Stromstärken, Durchflussmengen und Heizungsbedarf.

# Automatische Sicherungen

Damit diese kompakte Datei auch gut gesichert wird, führt Revit in regelmäßigen Zeitabständen automatische Speicherungen durch und verwaltet auch mehrere Versionen dieser Sicherungsdatei. Die Zeichnungsdatei und auch die Zwischenspeicherungen bei Revit tragen die Endung **\*.rvt** als Abkürzung des Programmnamens ReViT.

Wie oft Sie an das Speichern eines Projekts erinnert werden möchten, können Sie mit DATEI|OPTIONEN, dort unter Registerkarte Allgemein (Abbildung E.1) und bei ERINNERUNGSINTERVALL – SPEICHERN einstellen.

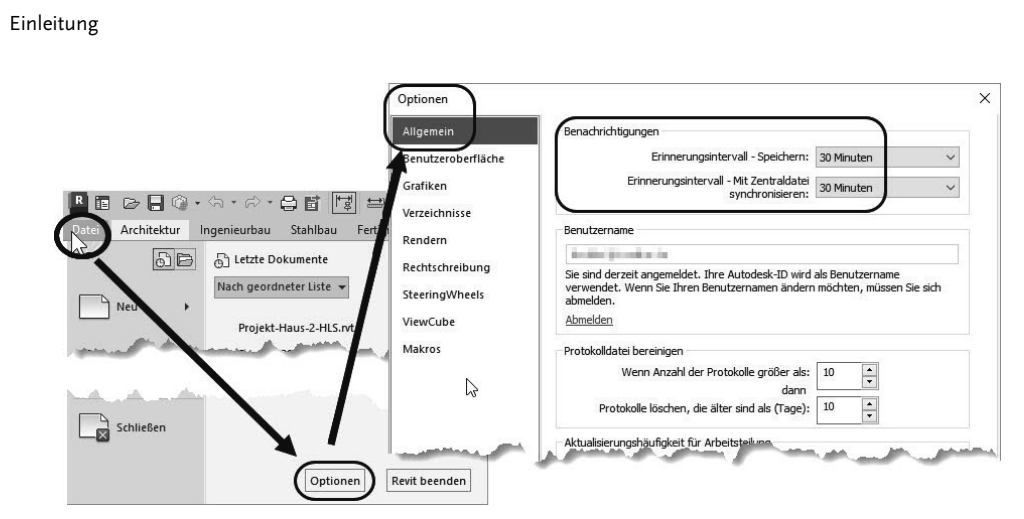

Abb. E.1: Einstellungen für das automatische Sicherungsintervall

Die maximale Anzahl der Sicherungsdateien können Sie ändern unter DATEI|SPEI-CHERN UNTER|PROJEKT und dort unter OPTIONEN bei SICHERUNGSKOPIEN MAXIMAL. Vorgabemäßig werden 2 Sicherungen angelegt (Abbildung E.2). Damit bleibt die Möglichkeit, auch auf ältere Versionen des Projekts zurückzugreifen. Die Sicherungs-Dateinamen enthalten dann eine fortlaufende Versionsnummer.

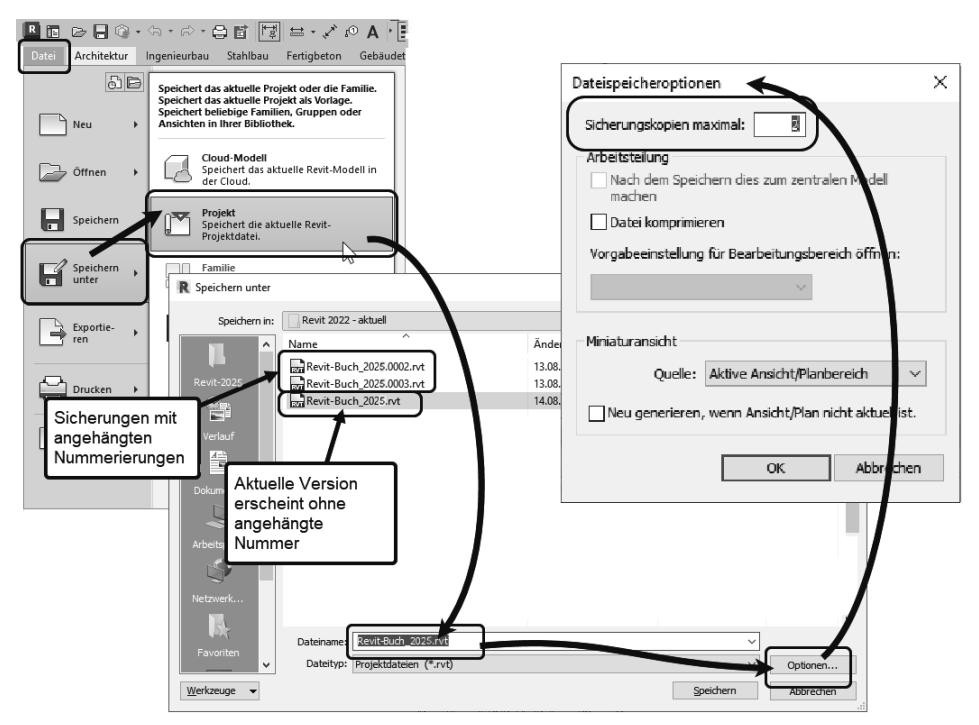

Abb. E.2: Einstellen der maximalen Anzahl von Sicherungskopien

# Neu in Revit 2025

Es gibt viele kleine Verbesserungen in der Bedienung und für die Performance des Programms. Eine wichtige Neuerung der Version 2025 ist die weitere Verbesserung des Geländekonzepts, das schon in der Vorgängerversion von der Oberflächenform zum echten Volumenkörper mit Schichtstruktur geändert wurde. Neue Modifikationen des Geländes außer Kombination mit weiteren Volumenkörpern und Schnittbildung mit Wänden und Trägern sind jetzt durch Aushebung oberhalb von Bodenplatten möglich.

# Unterschiede zu Revit LT

Wie bei so vielen Produkten der Firma Autodesk gibt es auch für Revit eine Light-Version: Revit LT. Die wichtigsten Unterschiede sind folgende:

- Revit LT bietet nur eine Vorlage: BIM Architektur und Ingenieurbau.
- Revit LT beschränkt sich auf die Bereiche Architektur und Ingenieurbau ohne Stahlbau, Betonfertigteile, Gebäudetechnik, Körpermodell, Zusammenarbeit und Zusatzmodule.
- Es gibt *keinen* Entwurf von projektspezifischen Elementen oder adaptiven Bauteilen.
- Import von PDFs und anderen Fremdformaten sowie von Punktwolken ist *nicht* möglich.
- Rendern ist nur über die Cloud möglich.
- Es gibt keine Analyse-Werkzeuge wie beispielsweise für die Energiebilanz.
- Arbeitsteilung mit mehreren Konstrukteuren ist nicht möglich.

Für einfache reine Architekturaufgaben reicht damit die LT-Version meist aus.

# Wie sollte man mit Revit arbeiten?

Revit ist ein Programm, das mit einem durchgängigen 3D-Modell arbeitet. Es besteht nicht aus einzelnen 2D-Zeichnungen der Geschosse, sondern es ist ein Programm, das die Geschossansichten immer aus dem kompletten 3D-Modell als horizontale Schnitte ableitet. Dabei gibt es natürlich immer Arbeiten, die sich leichter in den 2D-Ansichten erledigen lassen, wie das Entwerfen der Wandverläufe und Planen des Grundrisses. Andererseits sind bestimmte Arbeiten fast nur am 3D-Modell in einer passenden 3D-Darstellung möglich wie das Bearbeiten von Fassaden, Treppen und Geländern. Natürlich ist es möglich, Details in speziellen 2D-Detailansichten oder Detailschnitte zu zeichnen, deren Realisierung in 3D unerheblich oder zu aufwendig wäre. Man sollte auch guten Gebrauch von *Parametern* machen, von denen es verschiedene Arten mit unterschiedlichen Gültigkeitsbereichen gibt. Parameter können eben dafür sorgen, dass bestimmte Maße oder Größen vom einzelnen Objekt bis hin zu mehreren Modellen über passende Parametereingaben zentral gesteuert werden können.

Solche Parameterarten sind:

- Gemeinsam genutzter Parameter: kann von mehreren Modellen verwendet werden.
- *Globaler Parameter*: gilt zentral in einem Modell.
- *Typ-Parameter*: ist im Typ eines Objekts festgelegt und nur durch Ändern des Typs zu beeinflussen.
- *Exemplar-Parameter*: kann für jedes Exemplar eines Typs einen anderen Wert besitzen und wird über den EIGENSCHAFTEN-MANAGER verwaltet.

Zu guter Letzt sollten Sie auch die *Warnungen* beachten. Zwar kann man viele Warnungen ignorieren, aber sie deuten stets auf ein Problem hin, das sich zu analysieren lohnt. Im Warnungsdialog können Sie das Objekt anklicken, das dann im Zeichnungsfenster hervorgehoben wird. Notfalls bietet Revit auch eine andere Ansicht an, wenn das betreffende Objekt nicht im aktuellen Fenster gezeigt werden kann. Die Objekte in den Warnungen tragen *ID-Nummern*, nach denen man sie auch suchen kann. Dazu gibt es im Register VERWALTEN in der Gruppe ABFRAGE das Werkzeug NACH ID AUSWÄHLEN.

# Für wen ist das Buch gedacht?

Dieses Buch wurde in der Hauptsache als einführendes Buch zum Lernen und zum Selbststudium konzipiert. Es soll Revit-Neulingen einen Einstieg und Überblick über die Arbeitsweise der Software geben, unterstützt durch viele Konstruktionsbeispiele. Nach der Benutzeroberfläche im ersten Kapitel werden im zweiten Kapitel die grundlegenden *Konstruktionsbefehle* anhand eines Einfamilienhauses erläutert. Im dritten Kapitel folgen dann die *Bearbeitungsbefehle*, die einerseits an passenden Einzelbeispielen erläutert werden, andererseits aber auch zur Vervollständigung des Einfamilienhauses aus dem vorhergehenden Kapitel genutzt werden. In den folgenden Kapiteln werden dann weitere Konstruktions- und Bemaßungsbefehle einzeln anhand von speziellen Detail-Beispielen demonstriert. Insbesondere soll durch die authentisch wiedergegebenen Bedienbeispiele in Form von Befehlsprotokollen auch ein schnelles autodidaktisches Einarbeiten erleichtert werden. Der Leser wird im Laufe des Lesens einerseits die Befehle und Bedienelemente von Revit in kleinen Schritten erlernen, aber darüber hinaus auch ein Gespür für die vielen Anwendungsmöglichkeiten entwickeln. In zahlreichen Kursen, die ich für die *Handwerkskammer für München und Oberbayern* abhalten durfte, habe ich erfahren, dass gute Beispiele für die Befehle mehr zum Lernen beitragen als die schönste theoretische Erklärung. Erlernen Sie die Befehle und die Vorgehensweisen, indem Sie gleich Hand anlegen und mit dem Buch vor sich jetzt am Computer die ersten Schritte gehen. Sie finden hier zahlreiche Demonstrationsbeispiele, aber auch Aufgaben zum Selberlösen. Wenn darunter einmal etwas zu Schwieriges ist, lassen Sie es zunächst weg. Sie werden sehen, dass Sie etwas später nach weiterer Übung die Lösungen finden. Benutzen Sie die Dokumentationen und insbesondere das Register am Ende auch immer wieder zum Nachschlagen.

# Arbeiten mit dem Buch

Das Buch ist in 15 Kapitel gegliedert und kann, sofern genügend Zeit (ganztägig) vorhanden ist, vielleicht in zwei bis drei Wochen durchgearbeitet werden. Am Ende aller Kapitel finden Sie Übungsfragen zum theoretischen Wissen. Im Anhang liegen auch die Lösungen vor.

Eine Übersicht soll nun zeigen, wo Sie die wichtigsten Themen finden:

- Kapitel 1 Installation der Software und Beschreibung der Benutzeroberfläche
- Kapitel 2 Ein einfacher Grundriss
- Kapitel 3 Bearbeitungsfunktionen der Basiselemente
- Kapitel 4 Bemaßungen, Höhenkoten, Texte und Beschriftungen
- Kapitel 5 Gelände, Höhenausrichtung, Nord-Richtung
- Kapitel 6 Ansichten, Pläne und Plot
- Kapitel 7 Konstruktionshilfen
- Kapitel 8 Weiteres zu Wänden, Decken, Fußböden und Treppen
- Kapitel 9 Tragwerke
- Kapitel 10 Dachformen
- Kapitel 11 Konzeptionelles Design
- Kapitel 12 Import Export
- Kapitel 13 Auswertungen
- Kapitel 14 Rendern
- Kapitel 15 Familieneditor

Die *grundlegenden Kapitel* sind in dieser Auflistung **fett** markiert. Diese Kapitel sollte jeder lesen bzw. inhaltlich beherrschen. Die übrigen Kapitel empfehle ich, nach Bedarf zu studieren.

### Einleitung

Für *Anfänger*, die noch nie mit der Materie CAD zu tun gehabt haben, wäre es interessant, zunächst mit *Kapitel 1 einen Überblick* über die Oberfläche zu gewinnen, ohne aber zu tief einzusteigen. Danach sollte das *zweite Kapitel mit dem Übungsbeispiel* durchgearbeitet werden, und dann die fett markierten Kapitel.

Nach diesem Grundstudium sind alle möglichen Zeichenaufgaben lösbar. Dann wären als Erweiterung die Kapitel 5, und 7 bis 14 interessant.

Wer sich mit der Erweiterung der Möglichkeiten, die Revit bietet, beschäftigen will, sollte nun in Kapitel 15 sehen, wie mit dem Familieneditor eigene Bauteile erstellt werden können.

### Downloads zum Buch

Im Verlauf des Buches wird als praxisnahes Anwendungsbeispiel ein Einfamilienhaus vom Keller bis zum Dach konstruiert. Das komplette Beispielprojekt finden Sie unter www.mitp.de/0891 zum kostenlosen Download.

Mit dem Studium des Buches haben Sie dann die wichtigen Vorgehensweisen und Funktionen kennengelernt, sodass Sie sich auch mit den Online-Hilfsmitteln der Software dann weiterbilden können. Für weitergehende Fragen steht Ihnen eine umfangreiche Hilfefunktion in der Software selbst zur Verfügung.

Über die E-Mail-Adresse DRidder@t-online.de erreichen Sie den Autor bei wichtigen Problemen direkt. Auch für Kommentare, Ergänzungen und Hinweise auf eventuelle Mängel bin ich immer dankbar. Geben Sie als Betreff bitte den Buchtitel an.

### Darstellung der Icons, Dialogfelder und Schreibweise für die Befehlsaufrufe

Dialogfelder wurden für die effektive Darstellung im Buch teilweise unterbrochen und verkleinert, um Platz zu sparen.

Da die Befehle auf verschiedene Arten eingegeben werden können, die Multifunktionsleisten sich aber wohl als normale Standardeingabe behaupten, wird generell die Eingabe für die Multifunktionsleisten beschrieben, beispielsweise ARCHITEK-TUR|ERSTELLEN|TÜR (REGISTER|GRUPPE|FUNKTION). Funktionen mit Untergruppierungen, sogenannte Flyouts, werden mit dem Zeichen → angedeutet. In der rechten Ecke eines Gruppentitels finden sich besondere Funktionen, meist für Voreinstellungen, unter dem Zeichen →.

# Wie geht's weiter?

Mit einer Revit-Testversion aus dem Internet und den hier angebotenen Lernmitteln, nämlich dem Buch und den Beispielen darin, hoffe ich, Ihnen ein effektives Instrumentarium zum Erlernen der Software zu bieten. Benutzen Sie auch den Index zum Nachschlagen und unter Revit die Hilfefunktion zum Erweitern Ihres Horizonts. Arbeiten Sie viel mit Kontextmenüs und Griffen sowie deren Menüs. Das Buch hat viel Mühe gekostet, aber ich hoffe, dass es sich lohnen wird, um Ihnen als Leser eine gute Hilfe zum Start in das Thema Revit 2025 zu geben. Ich wünsche Ihnen viel Spaß und Erfolg bei der Arbeit mit dem Buch und mit der Revit-Software.

Detlef Ridder

Germering, den 29.8.2024

# Revit installieren, starten und loslegen

In diesem einleitenden Kapitel wird grundlegend in die Programmbenutzung eingeführt. Sie lernen zuerst den Revit-Bildschirm mit seinen Bedienelementen kennen. Schließlich wird auch die grundlegende Dateiverwaltung erläutert.

# 1.1 Eine Testversion holen

Testversionen von Revit 2025 für 64-Bit-Windows 10 und 11 erhalten Sie direkt von AUTODESK über das Internet (www.autodesk.de). Eine Testversion kann 30 Kalendertage (gerechnet ab dem Installationstag) zum Testen benutzt werden. Sie kann auf einem PC nur ein einziges Mal installiert werden.

- http://www.autodesk.de
- Im Begrüßungsfenster klicken Sie auf PRODUKTE ▼.

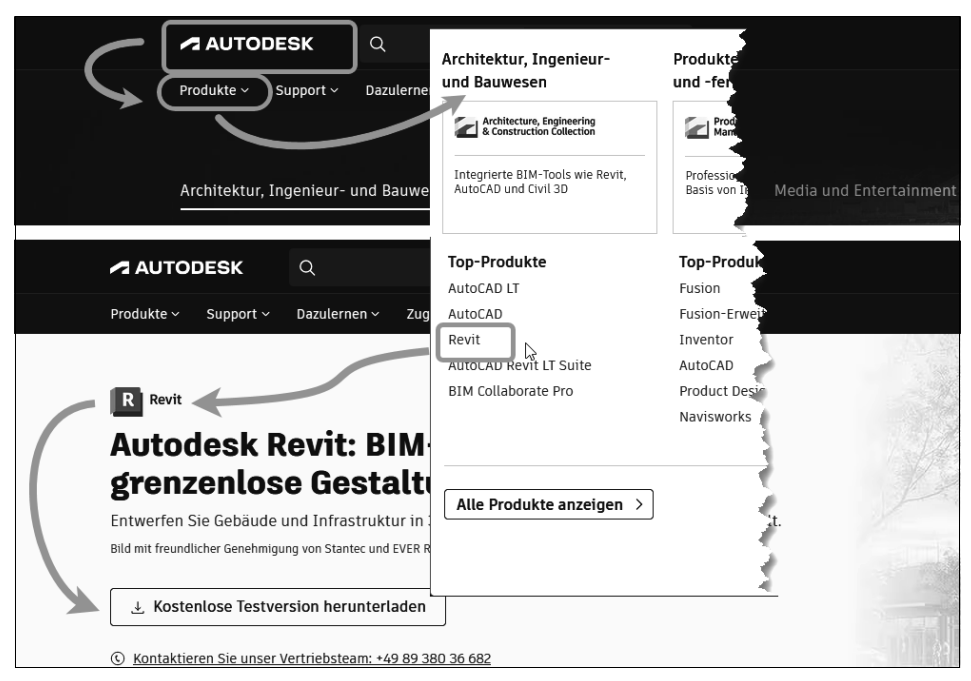

Abb. 1.1: Autodesk-Seite mit kostenlosen Revit-Testversionen

- Im nächsten Fenster unter TOP-PRODUKTE wählen Sie REVIT und dann KOSTEN-LOSE TESTVERSION HERUNTERLADEN.
- Auf der nächsten Seite können Sie wegen der Verwendung zwischen GE-SCHÄFTSZWECKE (Ihre Wahl für eine 30-Tage-Testversion), FÜR PRIVATE ZWE-CKE, BILDUNG (Studentenversion mit jährlichem Ausbildungsnachweis) und DATEI-VIEWER (reduzierte Version nur zum Betrachten und Plotten von Revit-Dateien) wählen. Mit WEITER> geht's weiter.
- Wenn Sie bereits einen *Autodesk-Account* besitzen, wählen Sie danach ANMEL-DEN.
- Wenn Sie noch keinen *Autodesk-Account* besitzen, klicken Sie auf ACCOUNT ERSTELLEN und geben Ihre EMAIL-ADRESSE und ein KENNWORT ein sowie die geforderten Daten.
- Es folgen noch einige Anfragen zu Ihrer Person und Ihrem Arbeitsfeld.
- Dann klicken Sie auf der Download-Seite auf INSTALLIEREN ▼. Sie werden hier noch aufgefordert, die Nutzungsbedingungen zu akzeptieren.
- Es wird nun eine Web-Installationsdatei heruntergeladen: C:\Downloads\ Revit\_2025\_...\_webinstall.exe. Sie speichern diese Datei und können darauf doppelklicken, um dann den Download der Programmdateien zu starten.
- Dann erscheint von Windows die Anfrage, ob Sie dieser App nun Änderungen an Ihrem Gerät erlauben wollen, was Sie mit Ja beantworten.
- Sobald die nötigen Dateien heruntergeladen sind, meldet sich der *Revit-Installationsdialog*. Hier können Sie auch die Speicherorte für das Programm (PRO-DUKT) und die Bibliotheken (INHALTE) noch ändern.

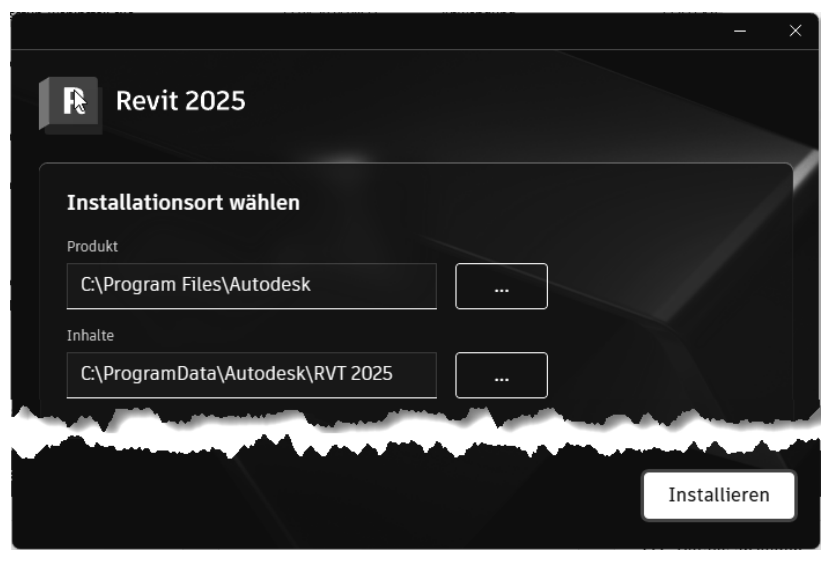

Abb. 1.2: Installation starten

- Nachdem Sie auf INSTALLIEREN geklickt haben, läuft die Installation und Sie werden noch kurz um Zustimmung zu den AUTODESK-DATENSCHUTZRICHTLI-NIEN gefragt.
- Sobald das Programm installiert ist, erscheint eine Schaltfläche START. Sie können damit das Programm schon starten, während die Installation für die Bibliotheken noch weiterläuft. Mit FERTIGSTELLEN wird dann die gesamte Installation beendet.

# 1.2 Die Studentenversion

Um als Student oder Schüler eine länger nutzbare *Studentenversion* zu erhalten, können Sie auf der Download-Seite gleich in die Kategorie KOSTENLOSE SOFTWARE FÜR SCHÜLER UND STUDENTEN gehen. Alternativ besuchen Sie direkt die Seite students.autodesk.com. Dort müssen Sie sich identifizieren und auch einen Ausbildungsnachweis Ihrer Bildungseinrichtung beibringen. Die Erstinstallation der Software muss auf *dem* Rechner erfolgen, auf den Sie die Software heruntergeladen haben. Per E-Mail erhalten Sie dann auch die Studentenlizenz. Die Studentenversion ist bei jährlichem Ausbildungsnachweis länger gültig als die Testversion, darf aber wie die normale Testversion nicht kommerziell benutzt werden.

### Hinweis

Bitte beachten Sie, dass der Verlag weder technischen noch inhaltlichen Support für die Revit-Testversionen übernehmen kann. Bitte wenden Sie sich ggf. an den Hersteller Autodesk: www.autodesk.de.

# 1.3 Hard- und Software-Voraussetzungen

Revit 2025 läuft unter Microsoft @-Windows @ 10 und 11 (64-Bit).

Zusätzlich ist ein aktueller Browser Chrome, Edge oder Firefox für Download und Lizenzregistrierung nötig.

Bei der Hardware werden folgende Prozessoren vorausgesetzt:

■ Prozessor Intel® i-Serie, Xeon®, AMD® Ryzen, Ryzen Threadripper PRO, 2.5 GHz oder höher,

Höchstmögliche Geschwindigkeit wird empfohlen.

Ferner wird benötigt

- mindestens 16 GB RAM
- Bildschirmauflösung ab *1280x1024* Pixel mit True Color, empfohlen werden *1600x1050* Pixel und bis Ultra-High (4K)

- Grafikkarte mit *True Color* (24 Bit) für einfache Grafiken, empfohlen werden *DirectX11*-Grafikkarten mit Shader-Modell 5 und 4 GB Video-Speicher
- 30 GB freier Speicherplatz auf der Festplatte zum Betrieb
- Microsoft@-Mouse-kompatibles Zeigegerät (am besten optische Wheel-Mouse),
   3Dconnection@-kompatible Maus (z.B. SpaceMouse)

Grafikkarte und Treiber werden beim ersten Start auf ihre Leistung überprüft und die Voreinstellungen für fortgeschrittene 3D-Darstellungen ggf. angepasst.

Wer viel im 3D-Bereich arbeitet und fotorealistische Darstellungen erzeugt, sollte mit RAM-Speicher nicht sparen und vielleicht auf 32 GB aufrüsten, ebenso mindestens 3-GHz-Prozessoren und eine Grafikauflösung bis 4K verwenden.

Auf dem *MAC-Rechner* müssten Sie mit der Software *Parallels Desktop*® einen virtuellen PC mit *Windows-10- oder 11-Betriebssystem* installieren, um dann dort Revit zu benutzen.

# 1.4 Installierte Programme

Nach erfolgter Installation steht Ihnen neben Revit noch ein Viewer zur Verfügung, die Sie beide unter der Kategorie Autodesk finden, wenn Sie auf das Windows-Logo III in der Taskleiste klicken und dann links oben Alle Apps wählen (Abbildung 1.4):

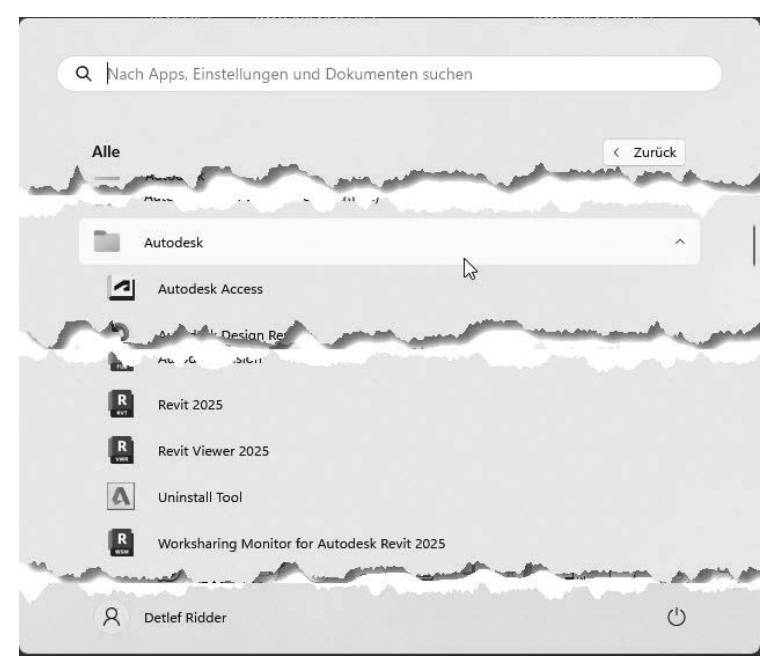

Abb. 1.3: Aufruf der Programme

- REVIT 2025 Das Hauptprogramm
- REVIT VIEWER 2025 ist ein reduziertes Revit-Programm nur zur Anzeige und zum Plotten von Revit-Zeichnungen.
- WORKSHARING MONITOR FOR AUTODESK REVIT (nicht bei der LT-Version) Ein Zusatz zur Anzeige des Zustands der Dateien bei Arbeitsteilung in Team-Projekten

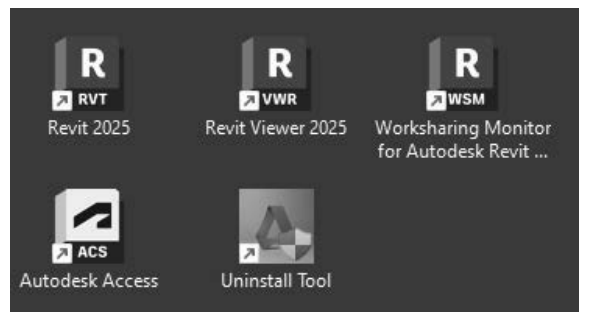

Abb. 1.4: Revit-Komponenten

# 1.5 Revit starten

Beim ersten Start des Programms mit einem Klick auf das Revit-Symbol auf dem Desktop können Sie entweder das Programm aktivieren lassen, wenn Sie es als lizenzierte Version benutzen wollen, oder für 30 Kalendertage als Testversion ausführen. Wenn Sie dazu einfach PRODUKT AUSFÜHREN anklicken, werden Sie regelmäßig informiert, wie viele Kalendertage Ihnen noch für die Testversion verbleiben.

# Strikte 30-Kalendertage-Test-Phase

Bedenken Sie bei der Installation auch, dass die Test-Phase exakt vom Installationstag an in Kalendertagen zählt und eine spätere Neuinstallation zur Verlängerung der Test-Phase keinen Zweck hat. Nach den 30 Tagen ab Erstinstallation kann die Software nur noch nach Kauf benutzt werden!

Spezielle Anpassungen können Sie jederzeit unter DATEI|OPTIONEN|BENUTZER-OBERFLÄCHE vornehmen.

Revit zeigt nach dem Programmstart seine Startseite an (Abbildung 1.5). Darin können Sie in der aktuellen Version 2025 auf ein neues Format **①** umschalten. Dieses Format bietet neue Möglichkeiten zur Sortierung und Vorschau der bisherigen *Projekte* und *Familien* an. Unter *Projekten* versteht man die eigentlichen Konstruktionen, die Sie mit Revit erstellen wollen. Unter *Familien* werden hier die Normteile wie Möbel, Standard-Zukaufteile und auch alle Einzelkomponenten verstanden, die Sie eventuell selbst für Ihre Projekte erstellen.

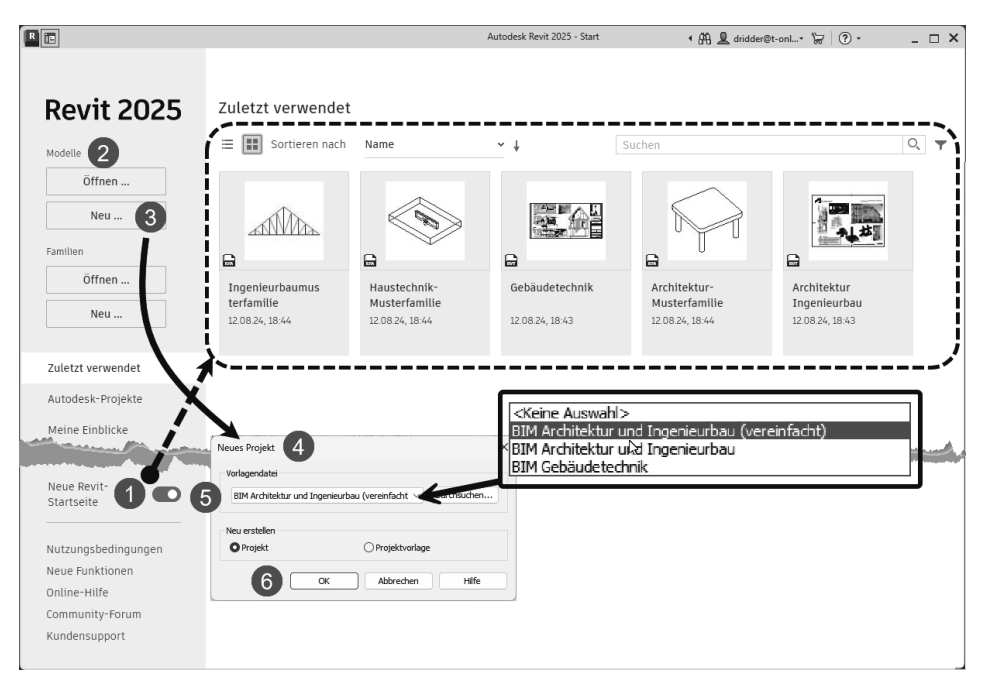

Abb. 1.5: Neue Startseite von Revit mit Projektstart

Die normale Programmnutzung beginnt mit MODELLE|NEU **2**, **3** oder für ein bestehendes Projekt mit MODELLE|ÖFFNEN bzw. durch Anklicken eines Vorschaubildes.

Zu Beginn eines neuen Projekts bzw. Modells werden Sie noch nach der Vorlagendatei gefragt (Abbildung 1.5). Für unsere Konstruktionen soll die Vorlage BIM ARCHITEKTUR UND INGENIEURBAU (VEREINFACHT) **(2)**, **(5)** verwendet werden. Mit der Wahl der spezifischen Vorlage bestimmen Sie die gewünschte Disziplin bzw. die gewünschte logische Gliederung in verschiedene Gewerke (Abbildung 1.6).

- Mit der Vorlage <KEINE AUSWAHL> erhalten Sie eine sehr vereinfachte Projektstruktur mit einem einzigen Geschoss und wenig vorgegebener Struktur. Diese Vorlage wäre für kleine Projekte geeignet, die dann in größere eingefügt werden sollen.
- Die Vorlage BIM ARCHITEKTUR UND INGENIEURBAU ist schon sehr professionell gegliedert und enthält viele Bezugsebenen für die diversen Gewerke. Sie eignet sich zum Lernen nicht so gut.

- Die Vorlage BIM GEBÄUDETECHNIK ist dann für den gebäudetechnischen Ausbau Ihres Projekts gedacht.
- In diesem Buch wird vornehmlich mit der überschaubaren BIM ARCHITEKTUR UND INGENIEURBAU (VEREINFACHT) <sup>(3)</sup> gearbeitet.

Mit der Abkürzung BIM (Building Information Model) soll darauf hingewiesen werden, dass es sich hier nicht nur um Konstruktionszeichnungen für einzelne Geschosse handelt, sondern um komplexe miteinander verknüpfte Projektdateien, die auch sofortige Auswertungen von Mengen, Massen und Volumina der konstruierten Bauelemente erlauben.

Die verschiedenen Vorlagen unterscheiden sich in der Projektstruktur und der Sichtbarkeit der verschiedenen Elemente (Abbildung 1.6). Dies zeigt sich deutlich an der unterschiedlichen Strukturierung im Projektbrowser. In den anderen Vorlagen finden sich zusätzliche Konstruktionsebenen z.B. für die vereinfachte Positionierung von Installationselementen mit passenden Höhenvorgaben.

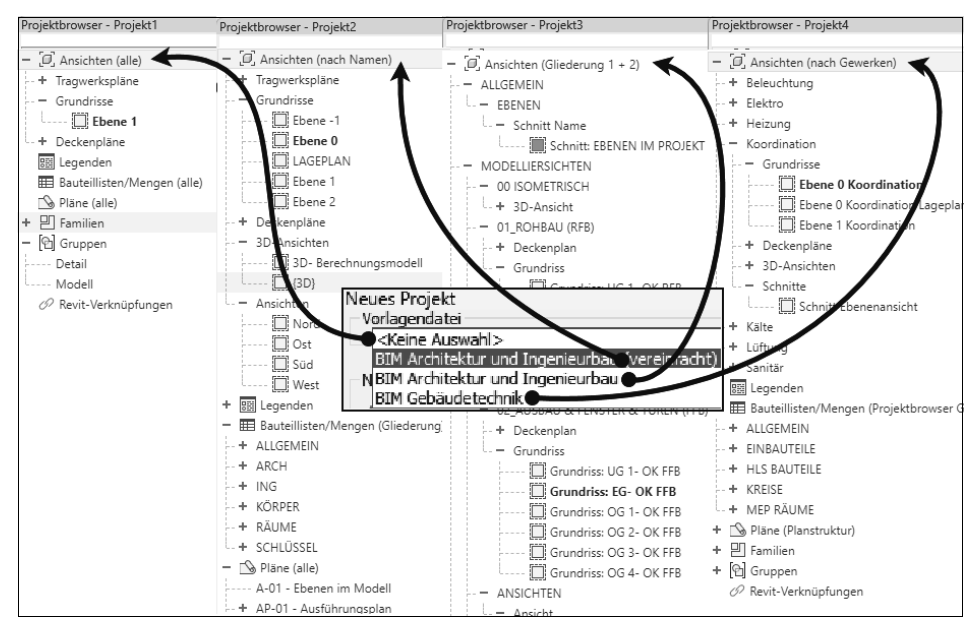

Abb. 1.6: Projektbrowser der einzelnen Vorlagen

# 1.6 Die Revit-Benutzeroberfläche

Die Bedienelemente der Revit-Benutzeroberfläche zeigt Abbildung 1.7.

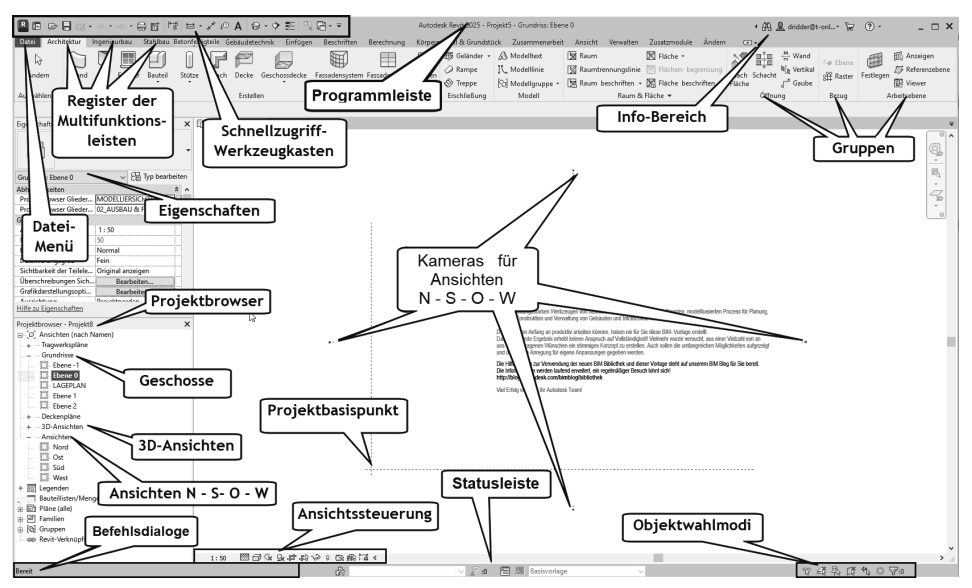

Abb. 1.7: Revit-Benutzeroberfläche

# 1.6.1 Programmleiste

Als oberste Leiste erkennt man die *Programmleiste*. In dieser Leiste wird der Name des gerade in Arbeit befindlichen Projekts angezeigt, hier zu Beginn Projekt1.rvt. Revit zeigt hier die aktuelle Projektdatei mit der aktuellen Ansicht – hier Grund-riss: Ebene 0 – an. Die Dateiendung für Revit-Projekte ist stets \*.RVT (für ReViT).

# 1.6.2 Dateimenü

Ganz links als erstes Menü finden Sie die Dateiverwaltung Datei . Dieses Werkzeug bietet eine Sammlung von Dateibearbeitungsbefehlen:

- einen schnellen Zugriff auf Letzte Dokumente 🔂, Geöffnete Dokumente 🖻,
- die wichtigsten Dateiverwaltungsbefehle wie NEU 
  , ÖFFNEN 
  , SPEICHERN UNTER 
  und EXPORTIEREN
  , DRUCKEN
  , und
- unter SCHLIEßEN heit zum Schließen des aktuellen Projekts,
- ganz unten die Schaltfläche OPTIONEN mit Zugriff auf viele Grundeinstellungen des Programms wie z.B. das Intervall für die automatische Sicherung (Vorgabe 30 Minuten),
- und ganz rechts unten eine Schaltfläche zum BEENDEN der Revit-Sitzung. Falls Sie noch nicht gespeichert hatten, wird Ihnen das Speichern angeboten.

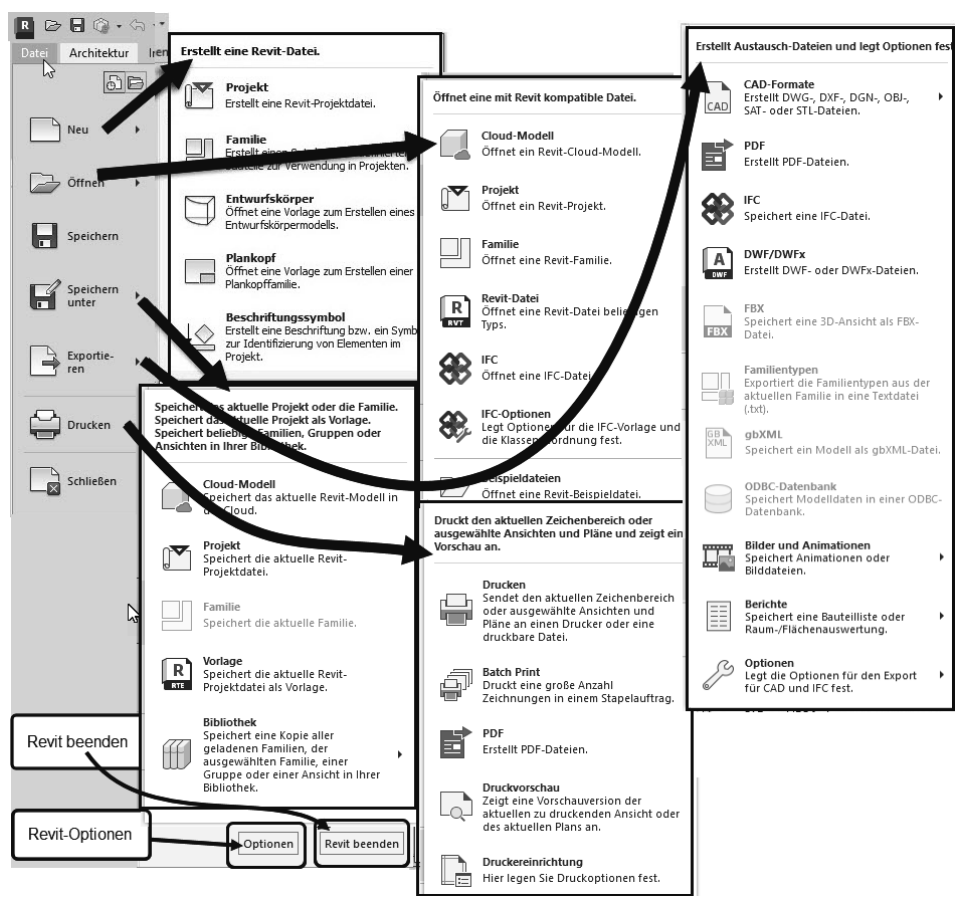

Abb. 1.8: Das Dateimenü und seine Funktionen

# 1.6.3 Schnellzugriff-Werkzeugkasten

Gleich oben neben dem REVIT-ICON R finden Sie den SCHNELLZUGRIFF-WERK-ZEUGKASTEN (Abbildung 1.9). Darin liegen die wichtigsten und meistgebrauchten Befehlswerkzeuge wie

- die REVIT-STARTSEITE 💼, auf der Sie weitere Projekte parallel öffnen könnten.
- die Dateiwerkzeuge NEU 
  (vorgabemäßig nicht aktiviert), ÖFFNEN , SPEI-CHERN , SYNCHRONISIERUNGS- UND ÄNDERUNGSEINSTELLUNGEN ). Letzteres ist wirksam, wenn Sie ein Zusatzprogramm für die Verwaltung von Team-Projekten besitzen, das eine Zentraldatei in der Cloud verwaltet.
- ferner die beiden Werkzeuge ZURÜCK S und WIEDERHERSTELLEN S, um einen oder mehrere Befehle rückgängig zu machen bzw. dies zu widerrufen. Neben ZURÜCK und WIEDERHERSTELLEN finden Sie kleine schwarze Dreiecke, die Symbole zum Aufklappen. Dahinter verbirgt sich die Änderungshistorie

mit der Möglichkeit, gleich mehrere Befehle rückgängig zu machen oder wiederherzustellen.

- PLOTTEN = Hiermit können die komplette aktuelle Ansicht, der momentan sichtbare Teil davon oder ausgewählte Ansichten oder Pläne mit dem Standard-Plotter geplottet werden.
- PDF 🔄 erstellt eine PDF-Datei aus Plänen und Ansichten.
- STEUERELEMENTE UND BEMAßUNGEN AKTIVIEREN 🖼 steuert die Sichtbarkeit von Sperrsymbolen für Elemente, Abhängigkeiten und temporäre Bemaßungen.
- MESSEN = Hiermit können Sie Maße in Ihrer Konstruktion zur Information abnehmen, ohne permanent eine Bemaßung erstellen zu müssen. Mit der Option ZWISCHEN ZWEI REFERENZEN MESSEN kann der Abstand zweier Punktpositionen ermittelt werden oder mit AN ELEMENT ENTLANG MESSEN die Länge eines linearen Elements.
- AUSGERICHTETE BEMAßUNG 
  → ist ein sehr universeller Bemaßungsbefehl mit vielen Optionen, der permanente Bemaßungen für komplette Wände inklusive der Öffnungen oder Wandverschneidungen erstellen kann.
- NACH KATEGORIE BESCHRIFTEN (① erzeugt eine Beschriftung, die für jede Element-Kategorie einstellbar ist, wie z.B. Nummerierung der Fenster und Türen.
- TEXT A erstellt einen beliebig einzugebenden Beschriftungstext.
- 3D-ANSICHT Dies ist der schnellste Weg in die Standard-3D-Ansicht. Dahinter verbergen sich noch die Option zur Positionierung einer KAMERA mit Schwenk in die perspektivische Ansicht und der WALKTHROUGH zum Erzeugen eines bewegten Kamerapfads.
- SCHNITT – dient zum Zeichnen eines *Schnittverlaufs* und erzeugt automatisch eine *Schnittansicht* sowie eine SCHNITT-Kategorie im PROJEKTBROWSER.
- FEINE LINIEN 差 schaltet von der Anzeige mit zeichentechnisch vorgeschriebener echter Linienstärke zur Anzeige mit extra dünnen Linien um und umgekehrt. Das ist zur präzisen Überprüfung kritischer Positionen sehr nützlich.
- INAKTIVE ANSICHTEN SCHLIEßEN 🔛 schließt aktuell nicht sichtbare Ansichtsfenster.
- FENSTER WECHSELN 着 wechselt zwischen verschiedenen Ansichtsfenstern.

Rechts daneben finden Sie die Drop-down-Liste – SCHNELLZUGRIFF-WERKZEUG-KASTEN ANPASSEN, um Werkzeuge zu entfernen oder wieder aufzunehmen. Auch können hier beliebige Werkzeuge aus den Multifunktionsleisten-Registern darunter leicht hinzugefügt werden. Dazu gehen Sie mit einem Rechtsklick auf ein Werkzeug und wählen dann die Kontextmenüfunktion ZUM SCHNELLZUGRIFF-WERKZEUGKASTEN HINZUFÜGEN.

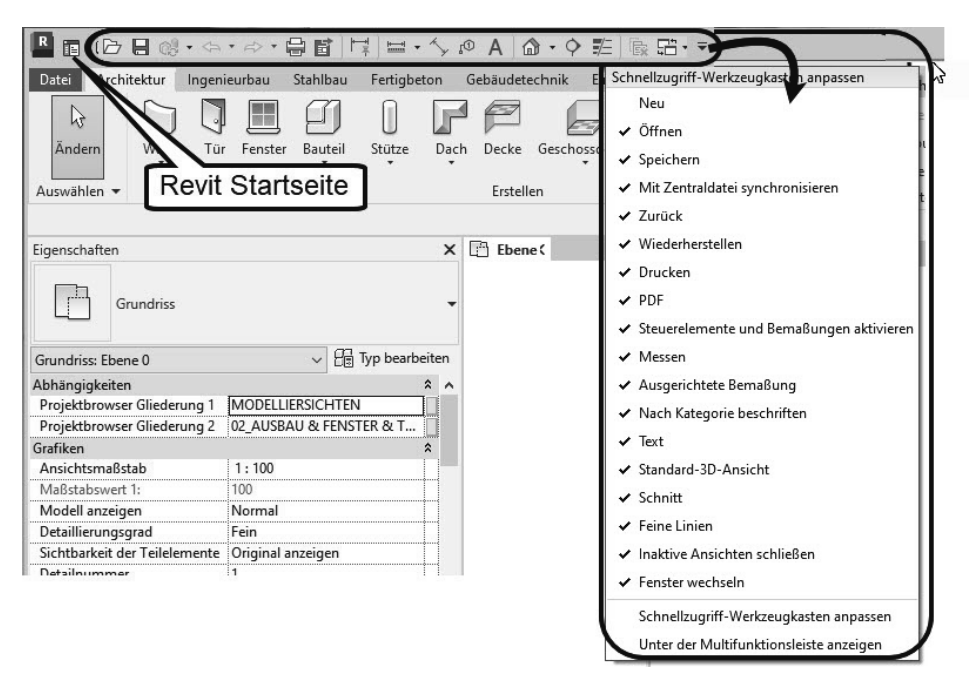

Abb. 1.9: SCHNELLZUGRIFF-WERKZEUGKASTEN und Kontextmenü

# 1.6.4 Die Info-Leiste

Oben rechts in der INFO-LEISTE finden Sie sechs Werkzeuge zur Information und Kommunikation:

- DURCHSUCHEN A ermöglicht die Suche nach Begriffen in der Revit-Hilfe-Dokumentation und bei Autodesk-Online im Internet. Sie können dort einen Begriff eingeben und dann auf das Fernglassymbol klicken. Die Fundstellen werden durchsucht, und Sie können sie zum Nachschlagen anklicken.
- AUTODESK ACCOUNT <u>A</u> dient zur Anmeldung in der Cloud unter einer Autodesk-Kunden-ID. Sie können dort Zeichnungen hinterlegen, die sich von jedem Ort aus abrufen lassen.
- AUTODESK APP STORE 🕁 Hierüber gelangen Sie in den AUTODESK APP-STORE, wo Sie zahlreiche Zusatzfunktionen gratis oder gegen Gebühr herunterladen können.
- HILFE ? bietet unter *Hilfe* die übliche Online-Hilfe zur Information über Befehle und Verfahren an. Im Punkt *Info über Autodesk Revit 2025* und weiter unter *Produktinformationen* können Sie die Daten Ihrer Installation und Registrierung finden.

# 1.6.5 Multifunktionsleiste, Register, Gruppen und Flyouts

Unterhalb der Programmleiste erscheint die *Multifunktionsleiste* mit zahlreichen *Registern*. Jedes *Register* enthält thematisch gegliederte *Gruppen* von Befehlen. Diese *Gruppen* können teilweise noch aufgeblättert werden. Das erkennt man dann am kleinen schwarzen Dreieck  $\checkmark$  im unteren Rand. Das Aufblättern kann über eine Pin-Nadel fixiert werden. Auch einzelne Funktionen mit  $\checkmark$  lassen sich so aufblättern.

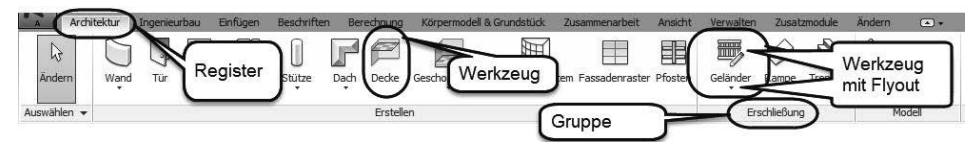

Abb. 1.10: Struktur der Multifunktionsleisten mit Registern, Gruppen, Werkzeugen

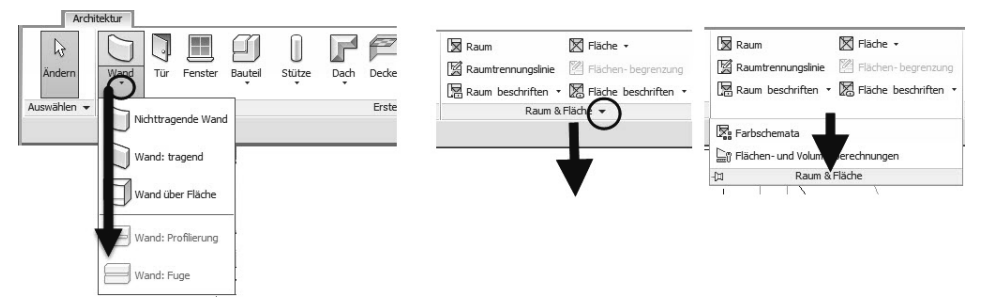

Abb. 1.11: Flyouts bei Werkzeugen und Gruppen

In manchen *Gruppentiteln* finden Sie rechts einen kleinen schrägen Pfeil **3** (Süd-Ost-Pfeil). Dahinter befinden sich üblicherweise spezielle Einstellungen und Stile für die Befehle dieser Gruppe.

Eine Gruppe kann auch nach einem Klick auf den Gruppennamen ① auf die Zeichenfläche gezogen werden ②, ③. Sie wird ggf. erst dann mit voller Breite dargestellt, d.h. mit allen Funktionen. Zum Repositionieren der Gruppe klickt man sie an ④ und hat dann zwei Optionen. An der Griffleiste links ⑤ kann man sie direkt wieder mit gedrückter Maustaste in die Registerleiste ziehen ⑦. Alternativ kann man auch auf das kleine Werkzeug in der rechten Leiste ⑤ klicken, um die Gruppe an ihre Ursprungsposition ⑦ zu bringen.

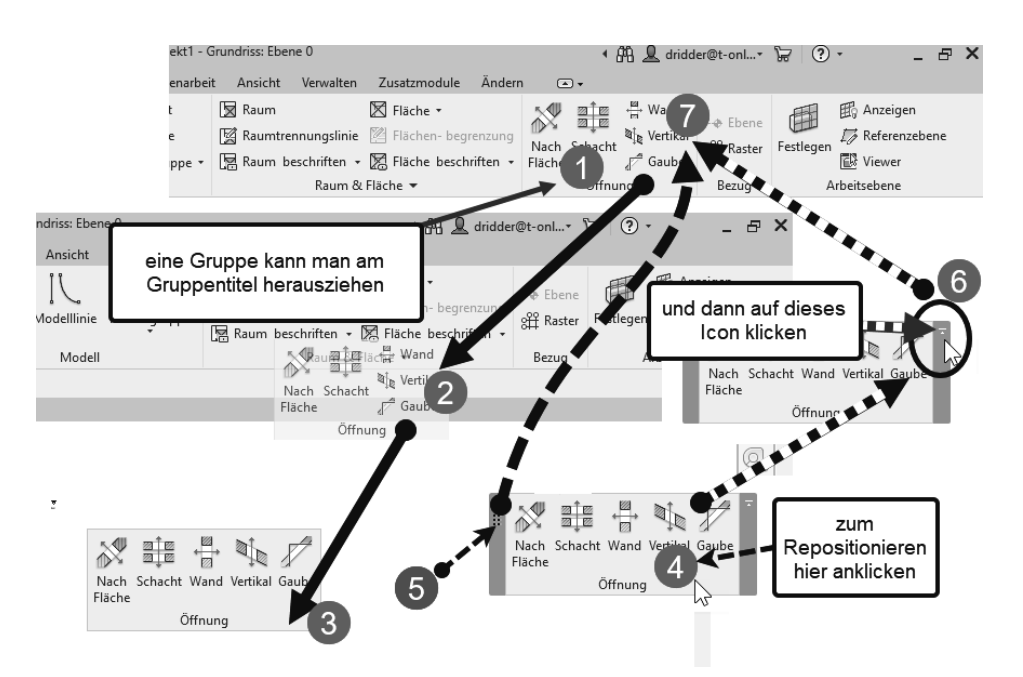

Abb. 1.12: Gruppe auf Zeichenfläche ziehen und wieder zurücksetzen

In der Multifunktionsleiste werden folgende Register angeboten:

- ARCHITEKTUR
  - enthält die grundlegenden Konstruktionsbefehle in den Gruppen ERSTELLEN und ERSCHLIEßUNG mit den Werkzeugen für WAND, TÜR, FENSTER, DACH, GESCHOSSDECKE und TREPPE, um nur die fundamentalen zu nennen.
  - Aber auch Funktionen f
    ür zweidimensionale Zeichnungsobjekte und Hilfsgeometrien wie MODELLTEXT und MODELLLINIE liegen hier in der Gruppe MODELL.
  - Die Raumstempel und Flächenberechnungen können mit den Werkzeugen in RAUM & FLÄCHE erzeugt werden.

## Tipp

Eine Legende für Raumstempel finden Sie nicht hier, sondern im Register AN-SICHT!

- Unter ÖFFNUNG finden sich verschiedenste Werkzeuge für Wand-, Deckenund Dachdurchbrüche.
- Unter BEZUG können Sie mit RASTER Hilfslinien in Draufsichten und seitlichen Ansichten definieren, die Hilfsebenen vertikal zu den Geschossen erzeugen, sowie mit REFERENZEBENE weitere Hilfsebenen mit beliebiger

Neigung in Seitenansichten und Schnitten festlegen, die zur Festlegung von Arbeitsebenen verwendet werden können.

Und schließlich bietet die Gruppe ARBEITSEBENE für die Fälle, wo eine andere Ebene als die normale Draufsicht zum Zeichnen benötigt wird, unter FESTLEGEN die ARBEITSEBENEN an, die sich an RASTERLINIEN, REFERENZ-EBENEN oder *Objektflächen* orientieren können.

| Archit             | tektur Ingenieurbau                                 | Gebäudetechnik Einf                                                                                                    | ügen Beschriften Be                                                                     | rechnung Kö           | rpermodell & 0            | örundstück            | Zusammenarbei | t Ansie                             |
|--------------------|-----------------------------------------------------|----------------------------------------------------------------------------------------------------|-----------------------------------------------------------------------------------------|-----------------------|---------------------------|-----------------------|---------------|-------------------------------------|
| <b>↓</b><br>Ändern | Wand Tür Fe                                         | enster Bauteil Stütze                                                                                                    | Dach Decke Gescho                                                                       | ssdecke Fassad        | densystem Fas             | sadenraster           | Pfosten Trep  | nder • A<br>pe IC                   |
| Auswählen<br>Ans   | •                                                   | usatzmodule Ändern                                                                                                    | Erstellen                                                                               | _                     |                           | _                     | Erschlie      | Bung                                |
|                    | A Modelltext<br>I. Modellinie<br>(6) Modellgruppe • | Image: Second state       Image: Second state       Image: Secon | <ul> <li>Fläche •</li> <li>Flächen- begrenzung</li> <li>Fläche beschriften •</li> </ul> | Nach Schach<br>Fläche | i ∰ Wand<br>talk Vertikal | াক Ebene<br>থি Raster | Festlegen     | Anzeigen<br>Referenzebene<br>Viewer |
|                    | Modell                                              | Raum &                                                                                                    | Fläche 🔻                                                                                | Öffr                  | nung                      | Bezug                 | Arbeits       | ebene                               |

Abb. 1.13: Register ARCHITEKTUR

- INGENIEURBAU
  - Im Register INGENIEURBAU finden sich in der Gruppe INGENIEURBAU neben dem aus dem Register ARCHITEKTUR schon bekannten Befehl STÜTZE weitere Konstruktionsbefehle für Tragwerkselemente wie TRÄGER und STREBE. TRÄGERSYSTEME werden für große Decken und Dachstühle interessant, das Werkzeug RASTER in der Gruppe BEZUG vereinfacht das Positionieren regelmäßig angeordneter Stützen.
  - Die Gruppe BEWEHRUNG bietet Funktionen f
    ür verschiedene Bewehrungen an.
  - Unter MODELL|BAUTEIL können Sie entweder aus einer umfangreichen Bibliothek seltener benutzte Bauelemente auswählen oder eigene Bauteile als Volumenkörper erstellen.
  - Bei den ÖFFNUNGEN werden hier neben den schon aus dem Register ARCHI-TEKTUR bekannten auch Durchbrüche in Trägern bei NACH FLÄCHE angeboten.

| Datei Architektur Ingenieurbau Stahlbau Betonfertigteil                                                                                                    | e Gebäudetechnik Einfügen                                       | Beschriften Berechn        |                                        |
|----------------------------------------------------------------------------------------------------|-----------------------------------------------------------------|----------------------------|----------------------------------------|
| Auswählen • Ingenieurbau                                                                                                    | Verbindung<br>Verbindungs-<br>automatisierung<br>Verbindung • 3 | n Wand Platte<br>Fundament |                                        |
| Berechnung Körpermodell & Grundstück Zusammenarbeit A                                                                                                    | nsicht Verwalten Zusatzmodule                                   | e Ändern 👁 🕶               |                                        |
| <ul> <li>∠ Bewehrung</li> <li>▲ Fläche</li> <li>▲ Einzel- matte</li> <li>▲ Uinear</li> <li>□ Überdeckung</li> <li>▲ Matte über Fläche</li> <li>▲ Verbindungs- Mittel</li> <li>Bewehrung ▼</li> </ul> | Bauteil<br>C Modelltext<br>C Modellinie<br>C Modell<br>Modell   | Nach<br>Fläche<br>Öffnung  | Ebene Festlegen<br>Festlegen<br>Viewer |

Abb. 1.14: Register INGENIEURBAU

■ STAHLBAU – Dieses Register enthält Werkzeuge zur Gestaltung der Verbindungen zwischen Stützen und Trägern.

| Datei  | Archi  | itektur Ing | enieurbau                | Stahlbau            | Betonfertigtei | le Gebäudete | chnik E            | infügen              | Beschrifter | Bere               | chnung Kö   | rpermodell 8 | k Grundstück    | Zusammenarbei   | t Ansicht | Verwalten   | Zusatzmoo   | lule Änu |
|--------|--------|-------------|--------------------------|---------------------|----------------|--------------|--------------------|----------------------|-------------|--------------------|-------------|--------------|-----------------|-----------------|-----------|-------------|-------------|----------|
| L      | 5      | ų,          | 5                        | $\square$           |                |              |                    | B                    |             | đ                  | IC          | $\square$    | I               | æ               |           | E.          | $\square$   |          |
| Änd    | ern    | Verbindung  | Verbindun<br>automatisie | igs- Platte<br>rung | Schrauben      | Schweißnähte | Ecken<br>abschnitt | Ausklinku<br>geneigt | ng Kürzen   | Kontur-<br>Schnitt | Ausklinkung | Gehrung      | Schnitt durch   | Schnitt entlang | Festlegen | Anzeigen Re | ferenzebene | Viewer   |
| Auswäl | nlen 🔻 | Verbir      | idung 👻                  | ы                   | Fertigungsel   | emente       |                    | Modifik              | atoren      |                    |             | Paramet      | rische Schnitte |                 |           | Arbeitseb   | ene         |          |

Abb. 1.15: Register STAHLBAU

 BETONFERTIGTEILE – Hiermit können Ihre Wände und Decken in konfigurierbare Betonfertigteile segmentiert werden.

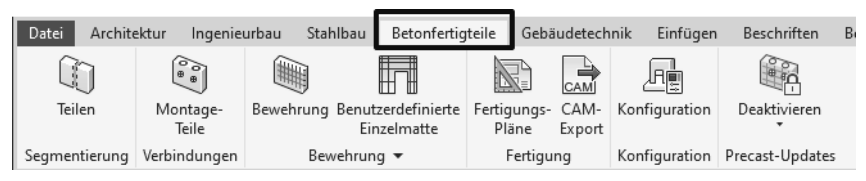

Abb. 1.16: Register BETONFERTIGTEILE

■ GEBÄUDETECHNIK – Dieses Register bietet zahlreiche Funktionen zur Gebäudeinstallation an.

| Datei Architektur | Ingenieurbau S            | Stahlbau Betonfe                 | rtigteile          | Gebäudetechnik           | Einfügen Bes                     | schriften Berechnun             | g Körpermode        | ll & Grundsti       | ück Zusammer               | narbeit Ansie              |
|-------------------|---------------------------|----------------------------------|--------------------|--------------------------|----------------------------------|---------------------------------|---------------------|---------------------|----------------------------|----------------------------|
|                   |                           |                                  | <u>f</u>           |                          | đ                                | ž.                              |                     | 72 \$               | 44                         |                            |
| Ändern Luftkana   | l Luftkanal-              | Flex- Luft-<br>kanal durchlass   | Fertigungs<br>Teil | - Multipunkt-<br>Routing | MEP-Fertigung<br>Luftkanalsteife | P&ID Modellierer                | HLS-<br>Bauteile Fe | MSR- Ri<br>Idgeräte | ohr Rohr- P<br>platzhalter | arallele 🔜 🦂<br>Rohre 🗞 av |
| Auswählen 🔻       | HLK                       | لا                               | Fert               | igung 🛛 🖻                | MEP-Detaillierung                | P&ID-Zusammenarbe               | eit ⊨ HLS           | ы                   |                            | Sanitär und Rohe           |
|                   | ာodell & Grunds           | tück Zusammer                    | arbeit Ar          | nsicht Verwalt           | ten Zusatzmodul                  | le Ändern 📼 🕶                   |                     | -                   |                            | 1                          |
|                   |                           | 5 7                              | X                  |                          |                                  |                                 |                     | g                   | E E                        |                            |
|                   | Sanitär-<br>ausstattung i | Sanitär- Sprinkle<br>nstallation | r Kabel            | Kabel- Leerro<br>trasse  | ohr Parallele<br>Leerrohre       | Elektrische Komp<br>Ausstattung | onente Leuchte      | Bauteil<br>•        | Festlegen 👻                | ]                          |
|                   | ≀ohrleitungen             |                                  | ч                  |                          | Elektro                          | ,                               | ы                   | Modell              | Arbeitsebene               |                            |

Abb. 1.17: Register GEBÄUDETECHNIK

- EINFÜGEN enthält alle möglichen Befehle zum VERKNÜPFEN und IMPORTIE-REN von Objekten aus verschiedenen Quellen. Verknüpfen können Sie
  - andere REVIT-Projekte,
  - IFC-Daten-Modelle, die im neutralen CAD-Format International Foundation Classes vorliegen,
  - andere CAD-Formate wie DWG und DXF von AutoCAD®, DGN von MicroStation, SAT (ACIS-Format aus anderen ACIS-basierenden CAD-Systemen), SKP von SketchUp (Trimble),
  - ein ABZIEHBILD zum Anheften an eine Modell-Oberfläche in den Pixelformaten *BMP*, *JPG*, *JPEG*, *PNG* und *TIF*,

- PUNKTWOLKEN von Laserscannern,
- Dateien von einem KOORDINATIONS-MODELL aus NAVISWORKS (NWD-, NWC-Dateien). Mit NAVISWORKS können Modelle übergreifend über Softwareprogramme verschiedener Hersteller erstellt und zum Abgleich der unterschiedlichen Geometrien verwendet werden.
- Die verknüpften Daten bleiben als externe Dateien nur an das Revit-Modell angehängt und repräsentieren den aktuellen Zustand der jeweiligen Datei. Mit VERKNÜPFUNGEN VERWALTEN können sie auch aus dem Projekt entfernt oder während der aktuellen Sitzung aktualisiert werden.
- Beim IMPORTIEREN werden Kopien der Dateien in das Revit-Projekt hineinkopiert und sind damit unabhängig von der Ursprungsdatei. Der Import ist möglich
  - für CAD-Formate wie oben
  - mit AUS DATEI EINFÜGEN für das Revit-Format *RVT* und das Autodeskinterne Austauschformat *ADSK* z.B. aus Inventor
  - mit BILD, um ein *Hintergrundbild* für die orthogonalen Ansichten aus den Kategorien GRUNDRISSE, DECKENPLÄNE, ANSICHTEN (d.h. Außenansichten) und SCHNITTE zu nutzen

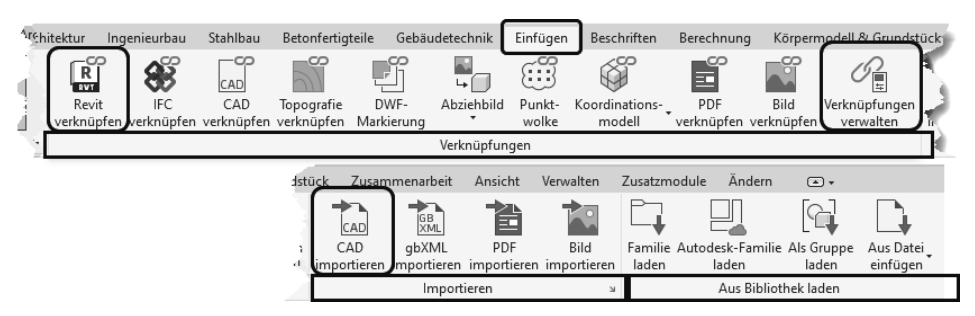

Abb. 1.18: Register EINFÜGEN

- BESCHRIFTEN umfasst die Befehlsgruppe BEMAßUNG mit allen Bemaßungsbefehlen, die Gruppe DETAIL mit den Werkzeugen für das Zeichnen und Illustrieren in zweidimensionalen Detailzeichnungen, weiter die üblichen Textbefehle. Die Gruppe BESCHRIFTUNG enthält automatisierte Befehle für Bauteilbeschriftungen. Schließlich findet sich unter FARBFÜLLUNG noch die FARBEN-LEGENDE zur Ergänzung der Raumstempel aus dem Register ARCHITEKTUR.
- BERECHNUNG bietet Ihnen verschiedene Berechnungsmöglichkeiten für die Konstruktion an. Am interessantesten dürfte die energetische Berechnung des Gebäudes sein, die überschlägig die Kühl- und Heizlast berechnen kann. Bedingung ist natürlich, dass MEP-Räume definiert sind und das Gebäude komplett und dicht ist.

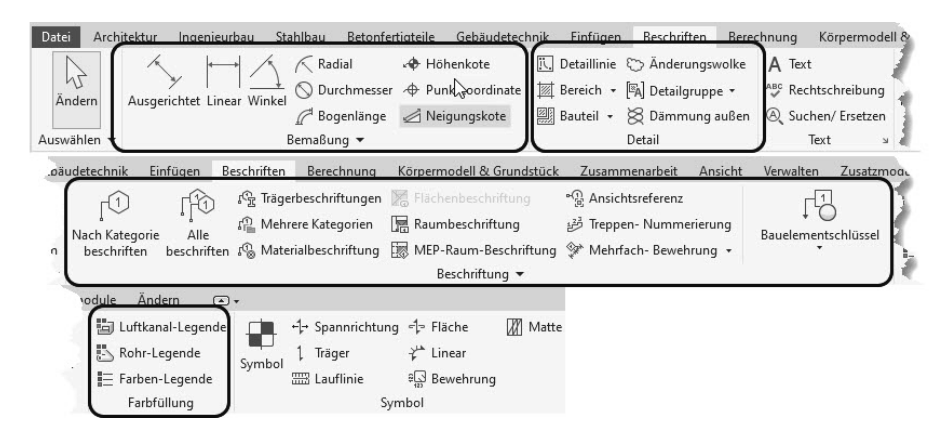

Abb. 1.19: Register BESCHRIFTEN

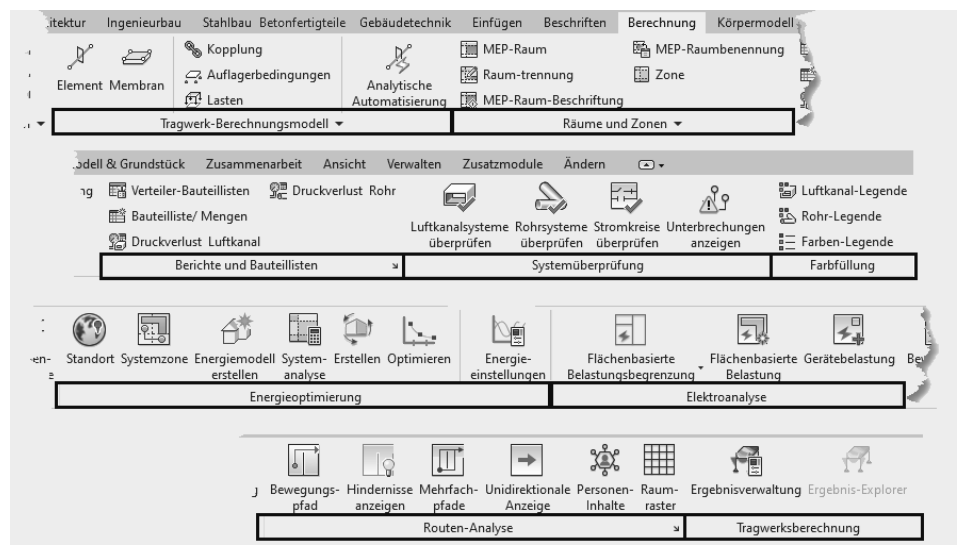

Abb. 1.20: Register BERECHNUNG

- KÖRPERMODELL & GRUNDSTÜCK Hierunter verbergen sich mehrere Arten von Konstruktionen.
  - Einerseits können Sie Dinge als PROJEKTKÖRPER modellieren, für die keine fertigen Elemente zur Verfügung stehen.
  - Andererseits können Sie Gebäudeaußenkonturen als PROJEKTKÖRPER modellieren und mit ÜBER FLÄCHE MODELLIEREN dann aus den Außenflächen und Stockwerken die Architekturelemente FASSADENSYSTEM, DACH, WAND und GESCHOSSDECKE erzeugen. Man nennt diese Vorgehensweise konzeptionlles Design im Gegensatz zum üblichen Vorgehen, wo Geschoss für Geschoss und Wand für Wand einzeln erstellt werden.

Mit GELÄNDE können Sie einzelne Vermessungspunkte mit Höhenangaben eingeben, um ein Gelände zu modellieren.

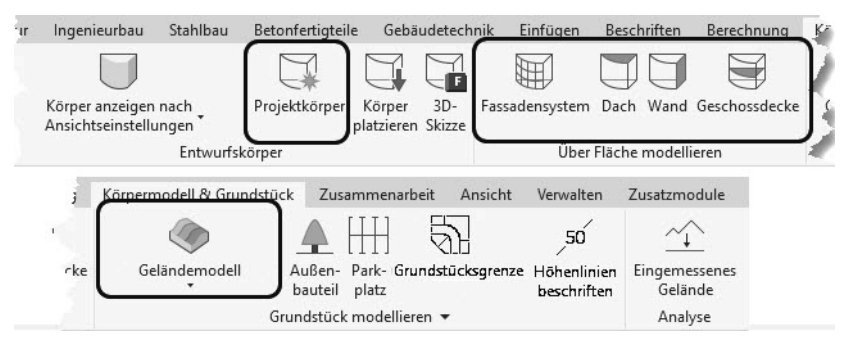

Abb. 1.21: Register KÖRPERMODELL & GRUNDSTÜCK

■ ZUSAMMENARBEIT – In diesem Register geht es um die Verwaltung einzelner Bearbeitungsbereiche für den Fall der Teamarbeit.

| ektur Ingenieurbau St     | ahlbau Betonfertigteile Ge | ebäudetechnik Einfügen     | Beschriften Be             | erechnung Körpern                        | nodell & Grundstück                 | Zusamn            | nenarbeit |  |  |  |
|---------------------------|----------------------------|----------------------------|----------------------------|------------------------------------------|-------------------------------------|-------------------|-----------|--|--|--|
| 2 <b>.</b>                | Zurammenarbait Bearbaitun  | Aktiver Bearbeitu          | ingsbereich:               | Mit Zentraldatei                         | Letzte neu Alle eiger               | Wor               |           |  |  |  |
| bearbeitungsam orberungen |                            |                            |                            | synchronisieren *                        | laden freigebe                      | n M               | lonitor   |  |  |  |
| Kommunikation             | Zusan                      | Zusammenarbeit verwalten 🔻 |                            |                                          |                                     | Synchronisieren 🔻 |           |  |  |  |
|                           |                            |                            | Ansicht Ve                 | rwalten Zusatzmoo                        | lule Ändern (                       |                   |           |  |  |  |
|                           |                            |                            |                            |                                          |                                     | - <u>^</u>        |           |  |  |  |
|                           |                            |                            | Änderungsproto<br>anzeigen | koll Sicherungskopie<br>wiederherstellen | Veröffentlichungs-<br>Einstellungen | Koordini          | Freigeben |  |  |  |
|                           |                            |                            |                            | Modelle verwalten                        | •                                   | -                 | -         |  |  |  |

Abb. 1.22: Register ZUSAMMENARBEIT

- ANSICHT Hier finden Sie viele wichtige Werkzeuge zur Steuerung der Anzeige.
  - Unter GRAFIK liegt die Funktion SICHTBARKEIT/GRAFIKEN, mit der Sie die Sichtbarkeit aller Elemente in der aktuellen Ansicht steuern können. So ist beispielsweise der PROJEKT-BASISPUNKT nicht überall sichtbar. Unter der Kategorie GRUNDSTÜCK ist er zu finden und kann hier aktiviert werden. Auch das GELÄNDE kann hier unter TOPOGRAFIE aktiviert werden.
  - Mit FEINE LINIEN kann die Bildschirmdarstellung von echten Linienstärken umgeschaltet werden auf ganz dünne Linien. Das ist sehr nützlich zur Überprüfung exakter Geometrien.
  - Des Weiteren können Sie unter ERSTELLEN mit SCHNITT Schnittverläufe festlegen und damit automatisch die Schnittansicht im PROJEKTBROWSER erzeugen. Mit DETAILAUSSCHNITT wird auch wieder automatisch eine neue Ansicht mit dem spezifizierten Ausschnitt im PROJEKTBROWSER erzeugt.

Am rechten Ende des Registers finden Sie schließlich Werkzeuge zur Steuerung der Zeichenfenster-Sichtbarkeit und letztlich das Werkzeug BENUTZER-OBERFLÄCHE zum Ein- und Ausschalten der wichtigen einzelnen Oberflächenelemente wie VIEWCUBE, PROJEKTBROWSER, EIGENSCHAFTEN etc.

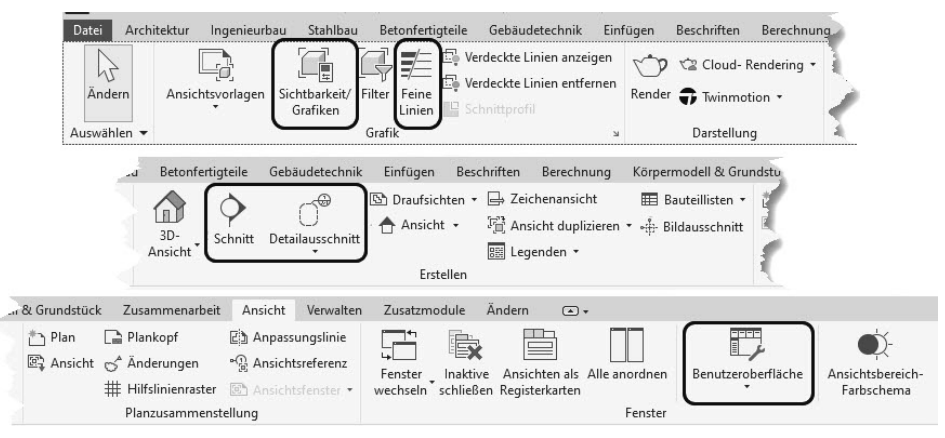

Abb. 1.23: Register ANSICHT

- VERWALTEN Hier finden Sie zahlreiche Einstellungen für das Projekt, von denen viele auf Standardwerten bleiben können.
  - Unter PROJEKTINFORMATIONEN können die projektspezifischen Daten eingegeben werden, die dann teilweise auch im Schriftkopf der Pläne angezeigt und geplottet werden.
  - Mit PROJEKTSTANDARDS ÜBERTRAGEN können Einstellungen aus einem anderen parallel geöffneten Projekt übernommen werden.

# Vorsicht

Warnung vor der Funktion NICHT VERWENDETE BEREINIGEN: Diese Funktion entfernt alle bisher nicht benutzten Bauelemente aus der internen Projekt-Bibliothek. Dies ist nur zu empfehlen, wenn am Projekt keine weiteren Änderungen mehr vorgenommen werden sollen. Nur mit PROJEKTSTANDARDS ÜBERTRAGEN können Sie später die fehlenden Bibliotheksteile wieder aus einem anderen Projekt beschaffen!

- Interessant sind die Funktionen unter PROJEKTPOSITION. Hiermit lässt sich das Projekt an der geografisch korrekten Position positionieren und auch nach der aktuellen Höhe und Nord-Richtung ausrichten.
- Unter PHASEN finden Sie eine Verwaltung von verschiedenen Projektphasen wie BESTAND, ABRISS, NEUBAU.

#### Kapitel 1 Revit installieren, starten und loslegen Ingenieurbau Stahlbau Betonfertigteile Gebäudetechnik Einfügen Architektur Beschriften Ļ Projek 🛞 Objektstile Projektparameter 📲 Gemeinsam genutzte Param ter 🛐 Nicht Material meterdie Projektinformationer G Globale Parameter ₽ Projekte dÌ Einstellungen Körpermodell & Grundstück Ansicht Verwalten Zusatzmodul **Beschrifter** Berechnung Zusammenarbeit S 🚰 Projektstandards übertragen Standort Tragwerkseinstellungen MEP-Einstellungen Nicht verwendete bereinigen 1. Koordinaten Weitere Projekteinhei eiler-Bauteillisten \* Einstellunger Position • ⁺ellungen orsicht ! Verwalten Körpermodell & Grundstück Zus erechnung Ände

Studie Ergebnisse

erstellen überprüfen

Generatives Design

Entwurfsoptionen
Abb. 1.24: Register VERWALTEN

Entwurfsoptionen

 ZUSATZMODULE – Hier finden sich verschiedene Funktionsgruppen f
ür Projektverwaltung und Zusammenarbeit:

P

Verknüpfungen

verwalten

Projekt verwalten

1

Phasen

Phaser

uswahl

컖

1),

Abfrage Makros Visuelle Programmierung

Dynamo Dynamo Plave

N

4

- ETRANSMIT packt ein Revit-Projekt und zugehörige Dateien zum Versand. Diese Funktion kann nur aktiviert werden, wenn alle Projekte geschlossen sind und oben links neben dem REVIT-LOGO das START-ICON angeklickt wird.
- FORMIT CONVERTER ermöglicht den Austausch von Revit-Dateien (\*.RVT) und Familien (\*.RFA) mit Formit, einer neuen Software für konzeptionelles Design.

| Datei A             | rchitektur | Ingenieurbau                 | Stah          | ilbau Betonfertig                                 | teile | n Zusatzmodule |
|---------------------|------------|------------------------------|---------------|---------------------------------------------------|-------|----------------|
| Ändern<br>Auswählen | Model      | l(e) übertragen<br>eTransmit | Hilfe<br>Info | RFA konvertieren<br>in Formlt<br>Formlt-Konverter |       |                |

Abb. 1.25: Register ZUSATZMODULE

- ÄNDERN Dieses Register enthält etliche allgemeine und spezielle Bearbeitungsfunktionen für verschiedene Elemente. Sobald ein Element angeklickt wird, erweitert sich dieses Register noch um elementspezifische Funktionen.
  - In der Gruppe ÄNDERN liegen die üblichen CAD-Bearbeitungsbefehle wie VERSCHIEBEN ♣, DREHEN 〇, SKALIEREN 司 etc.
  - In der Gruppe MESSEN finden Sie sowohl die Funktion zum temporären Bemaßen 🚔 als auch die Funktion AUSGERICHTETE BEMAßUNG 🖍 zum Erstellen endgültiger Maßketten.

# Stichwortverzeichnis

### Symbole

.RVT 26

### Numerisch

3D-Ansicht 74, 114
3D-Ausschnitt 112
3D-Darstellung 22
3DM 380
3D-Schnittbereich 107, 114

einrichten 134

3D-Schnittdarstellung 107
3D-Schnittkurve 168

### Α

Abbrechen 122 Abbruch 141 Funktion 60 Abhängigkeit 48 Abziehbild 286, 380 Abzugskörperform 431 ACIS 379 Import 33 ADSK einfügen 34 Ähnliches erstellen 90 Ähnliches platzieren 90 Ändern (Gruppe) 142 Ändern (Register) 136 Änderungsliste 248 Anker 331 Anpassungen 23 Anschlagsrichtung 86, 94 Ansicht 65, 233 Außenansichten 239 Detailansichten 251 Innenansichten 243 Iso 236 perspektivisch 422 Schnittansichten 244 Ansicht (Gruppe) 157

Ansichten als Register 79 Ansichtsrichtung 236 schwenken 236 Ansichtswürfel 54 Arbeitsbereich festlegen 67 Arbeitsebene 32, 97, 266, 350 Ausblenden (Werkzeug) 158 Ausklinkung 140, 322, 332 Ausrichten 142, 143 Ausschnitt Darstellung 252 Auswählen (Gruppe) 136 Auswahlrahmen 160 entfernen 114 Außenansicht 51, 65, 239 AutoCAD 379, 389 Import 33, 381, 382 Autodesk App Store 29 Autodesk Design Review 380 Autodesk-Cloud 61 AXM 379

### В

Basisdecke 236 Bauelementdaten 212 Bauelementnummer 213 Baugruppe 166 Bauteilbeschriftung 34, 211 Bauteilliste 211 Bearbeiten mit Doppelklick 59 Typen 40 Bearbeitungsmöglichkeit 131 Beenden 26 Befehlsabbruch 60 Befehlsvorgabe 75 Befehlszeile 44 Beleuchtungsschema 418 Bemaßung assoziative 191 ausgerichtete 189 Bogenlängenbemaßung 204 Durchmesserbemaßung 203 lineare 200 mit Referenzlinie 199 Radiusbemaßung 203 temporär 81 Winkelbemaßung 202 Bemaßungsbefehl 189 Benutzeroberfläche 25 Benutzeroberfläche (Werkzeug) 37 Bibliothek 181 laden 379, 380 Bilddatei 380 **BIM-Bibliothek 97** Bogenlängenbemaßung 204

# С

Cloud 29

### D

Dach 335 erstellen 119 erzeugen 370 rotationssymmetrisch 356 über Extrusion 350, 358 verbinden 141 Dachform 336 Dachgaube 358 Dachneigung 202 Darstellung fotorealistische 417 Datei-Menü 26 Decke 97, 287 abgehängte 236 Deckenhöhe 287 Deckenplan 287 Deckensystem 236 Dehnen 143 einzelnes Element 156 für Ecke 152 mehrere Elemente 157 Design konzeptionell 365 konzeptionelles 35 Detailansicht 251, 253 Detailausschnitt 36, 251 Abhängigkeit 251

Detailbauteil 253 wiederholend 254 Detailgenauigkeit 45 Detaillinie 263 Detailzeichnung 34 Dezimalkomma 70 Dezimalpunkt 70 Dezimalzahlen 70 **DGN 379** Doppelklick Mausrad 67 Doppelklickbearbeitung 59 Drehen 150, 227 Drehpunkt 150, 228 Drehwinkel 228 Durchbruch 332 Durchgangsmaße 93 Durchmesserbemaßung 203 Durchsuchen 29 **DWF 380** DWG 379 DXF 379

### Ε

Ebene 0 64 Eckenrundung automatische 42 Eigenschaften 40 Eigenschaften (Gruppe) 139 Einfügen 379 Einheit 70 Einrasten 69 Element teilen 146 verdecken 93 Elemente ausgeblendete 48 Elementwahl Einstellungen 137 EQ-Bemaßung 192 EQ-Formel 192 EQ-Text 192 Erdgeschoss 64 Erstellen (Gruppe) 166 **Erstinstallation 21** ESC-Taste 60 Extrusion 350, 431

### F

Faltdach 347

Familie 24, 51, 61 Familie laden 381 Familieneditor 59, 131, 429 Familien-Ordner 61 Fangstufe 69 Farbe zuweisen 141 Farbenlegende 399 Fassade 281 erzeugen 371 Fenster bearbeiten 181 einfügen 86 öffnen 92 Fensterliste 405 Fenster-Modus 138 Fensterrahmen 436 Fenstertyp 87 Fenster-Wahl 57 Fertigungselement 331 Stahlbau 331 Festplatte 22 Filter 137, 158 Fixieren 102. 191 Flachdach 345 Fläche unterteilen 141 Flächenplan 404 Flyout 40 Formel 175 Formit-Format 379 Fundamentplatte 118 Funktion Abbruch 60 Fußboden 289 Fußbodenmaterial 290

# G

gbXML 380 Gehrung 141, 323 Gelände 36, 215 Sichtbarkeit 36 Geländepunkt 217 Geländer 306 Geneigte Wand 179 Geometrie (Gruppe) 140 German Familiendateien 61 Gesamtfläche 402 Geschoss kopieren 108 neues 50 vervielfachen 293 Geschossdecke 97 bearbeiten 167 erzeugen 371 Kontur ändern 167 Geschosshöhe 50, 71 Geschoss-Schnitthöhe 171 Glasscheibe 439 Grabendach 353 Grafikkarte 22 Griff 60 Griffmenü 59 Grundeinstellungen 26 Gruppe 30, 166, 309

### н

Hardware 21 Hilfe 29 Hilfsgeometrie 31 Hintergrundbild 34, 420 Hintergrunddarstellung 380 Höhenkote 204 Höhenlinie beschriften 219 primäre 219 sekundäre 219 Höhenverschiebung 226

# I

ID-Nummer 14 IFC 379 Importieren 380 Innenansicht 243 Inventor 391 Inventor-Konstruktion 383 Iso-Ansicht 236

# Κ

Kamera 422 für Außenansicht 68 Kamera-Position 422 Kästchen blaue 60 Kegeldach 355 Kette 42 Knick Rasterlinie 265 Knicklinie 217 Kniestockhöhe 199 Konstruktionsbefehl grundlegend 31 Kontextmenü 55 mit aktivem Element 56 Konzeptioneles Design 35 Koordinationsmodell 380 Kopfbolzen 331 Kopieren 149 Körperelement 431 Körpergeschoss 372 erzeugen 371 Kreisgriff bei Treppen 300 Kreuzen-Modus 138 Kreuzen-Wahl 58

### L

Lampe 288 Längeneinheit 70 Laternendach 343 Linienstärken echte 36 Linienstil 259 Liste 395 Möbel 408 Tragwerksverbindungen 330 Lofting 369 Löschen 143, 175 Löschen (Werkzeug) 157 Lücke 147

### Μ

MAC-Rechner 22 Mansarddach 348, 351 Maße lichte 93 Maßhilfslinie 81 Maßkette 196 bearbeiten 195 Maßstab 45, 155 eigener 45 Materialbrowser 290, 438 Materialzuordnung 439 Mauerausschnittsmaße 93 Mausrad Orbit 53 Pan 53 Zoom-Grenzen 53 Messen (Gruppe) 163 MicroStation 379

Import 33 Modellierfunktion Familieneditor 431 Modelllinie 259, 262 Modifikator Stahlbau 331 Multifunktionsleiste 30, 31, 39 kontextspezifisch 131

### Ν

Navigationsleiste 53 Navisworks 380 Neigungskote 208 Rampe 309 Neigungspfeil 345 Nettofläche 400 Nordpfeil 227 Nord-Richtung geografisch 228 Projekt 228 Null-Maß 196 Nullpunkt 224 NWC 380 NWD 380

### 0

OBJ 380 Objektfang 69 kleine Markierung 200 Objektwahl 57 Öffnung Familieneditor 432 Öffnungsseite 94 Online-Hilfe 29, 60 Optionen 26 Optionsleiste 40, 41 Orthogonale Richtung 78

### Ρ

Pan 53 mit Maus 54 Parameter erstellen 434 Exemplar 14 gemeinsam genutzt 14 global 14 Typ 14 PDF 380 Perspektive 422 Pfeilgriff

bei Treppen 300, 301 Pfostenausrichtung 376 Pfostenwinkel 376 Phase 122 Phasenfilter 123 Pixelformate Import 33 Plandarstellung 47 Plansatz 256 Plot 255 Priorität 103. 141 der Materialien 292 Profil anpassen 177 Programmleiste 26 Projekt 24 neu 64 Projekt1.rvt 26 Projekt-Basispunkt 50, 65, 226, 233 Sichtbarkeit 36 Projektbrowser 37, 49 Projekteinheiten 70 Projektinformationen 37, 64 Projektkörper 35, 355 Projekt-Nullpunkt 226 Projektphase 122 Pultdach 343 Punktedatei 222 Punktfang kleine Markierung 199 Punktkoordinate 207 Punktwolke 380

# Q

Quadratgriff bei Treppen 301

# R

Radiusbemaßung 203 Rampe 307 Neigungskote 309 Rasterfunktion 264 bei Stützen 315 Rasterlinie 264 Raum 396 Raumbegrenzung 395 Raumstempel 395, 396 Legende 34 Raumtrennung 395 Raumtrennung 395 Referenzebene 233. 270 Referenzlinie 198 Register 30 Reihe 143, 293 Reihe (Werkzeug) 152 Rendern 417 **Revisionsliste 248** Revisionswolke 249 Revit-Familiendatei 383 Rhino 380 Rhombendach 347 Richtung orthogonale 78 Rotationsachse 356 Rotationskörper 368 Rotieren 431 RVT einfügen 34

# S

SAT 379 Satteldach 340 Schattenwurf 414 Schicht tragend 277 Schichtaufbau 178, 276 Schleppdach 342 Schnellzugriff-Werkzeugkasten hinzufügen zu 66 Schnitt 36 Volumenkörper 140 Schnittansicht 36.244 Schraube 331 Sheddach 353 Shift-Taste 70 Sicherung automatische 11 Erinnerungsintervall 11 Sicherungsdateien Anzahl 12 Sicherungsintervall 26 Sichtbarkeit einschalten 65 Volumenkörper 355, 356 Skalieren 143 Skalierfaktor 155 SketchUp 380 Import 33 **SKP 380** Software 21 Sonnensimulation 230, 414

Sonnenstand 414 Sonnenstudie animiert 416 Sperren 143, 156 Sperrung 142 aufheben 147 Spiegeln 142 Spurlinie 79 Stahlbau-Verbindung 327 Start 23 Statusleiste 37, 40, 42 Steuerelement 141 Stichmaß 208 STL 380 Stockwerk kopieren 108 Streben 326 Studentenversion 21 Stütze 313 Stutzen 143 einzelnes Element 156 für Ecke 152 mehrere Elemente 157 Stützenverbindungen 141 Sweep 431 Sweep-Verschmelzen 432

### Т

Tabulatortaste 70 Teilelement 166 Teilen Elemente 142 Test-Phase 23 Testversion 19, 23 Text-Werkzeug 210 Tonnendach 353 Topografie 380 Träger 321 Trägersystem 324 Trägerverbindungen 141 Trennen 142, 148 Trennungslinie 217 Treppe 295 erstellen 103, 106 Treppengeländer 107 Treppenloch 107 Trimble Import 33 Tür bearbeiten 184

einfügen 86 Tür-Bibliothek 97 Türtyp 97 Typen-Auswahl 40

### U

Überschreiben Grafik in Ansicht 160 Umschalt-Taste 70 Unterlage 43 Ursprung 224

### ۷

Verbinden 100, 102, 103, 141 Verbinden (Werkzeug) 177 Verbindung Stahlbau 328 Verdeckt Elemente 93 Verjüngte Wand 179 Verknüpfen 33 Verknüpfung 379 auswählen 43 Vermessungspunkt 50, 226 Versatz 42, 142, 144 Verschieben 137, 148, 176 Verschiebungs-Pfad 48 Verschmelzen 431 ViewCube 37, 53, 236 Volumenkörper 365 erstellen 365 Vorhängeschloss 91

# W

Wahl zusammenhängende Elemente 58 Walkthrough 424 Walmdach 336 Wand 273 bearbeiten 171 ergänzen 174, 175 erzeugen 371 fixieren 177 geneigt 179 geschichtet 278 gestuft 278 löschen 174, 175 verjüngt 179 verschieben 174 Wandeigenschaft 75

Wandhöhe 42, 110 Wandlänge ändern 80 Wandliste 407 Wandschicht 276 Wandtyp ändern 172 Wandverbindungen 141 Warnungen 14 Werkseinstellungen zurück auf 60 Winkelbemaßung 202

### Ζ

Zeichenfläche 51

Zeichnungsbeschriftung 64 Zeltdach 345 Zerschneiden Elemente 142 Zollingerdach 353 Zoom 53, 67 Grenzen 53, 54, 67 mit Maus 54 Zurücksetzen auf Werkseinstellungen 60 Zuschneidebereich 46, 67 festlegen 67 Zuschneiderahmen 246 Zwerchdach 346 Zwischenablage (Gruppe) 139